#### ZABBIX '25 CONFERENCE

#### GERMANY

#### Al-based Anomaly Detection in Zabbix using DataForge

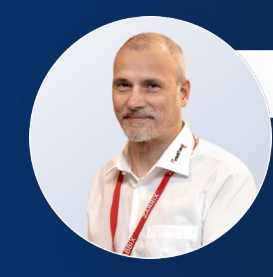

#### Wolfgang Alper

CEO IntelliTrend GmbH

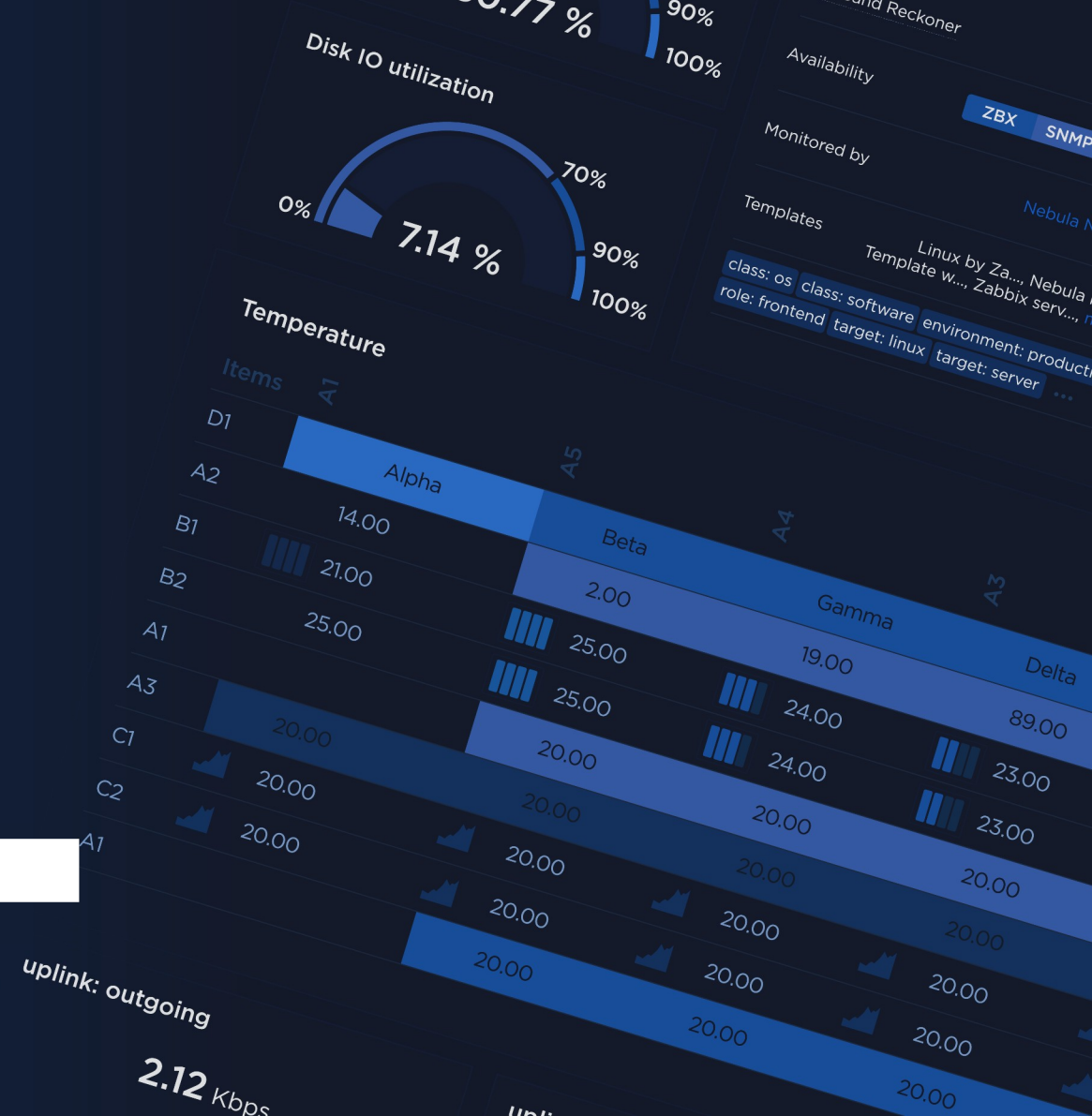

#### Zabbix meets Al

## The idea of anomaly detection

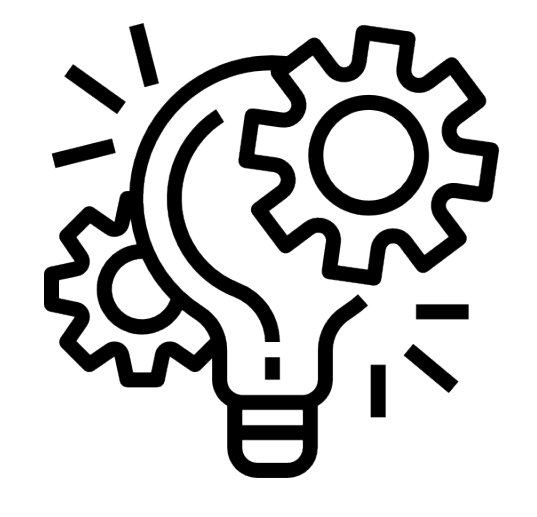

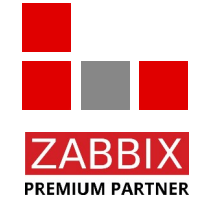

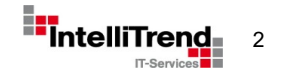

### The idea of anomaly detection

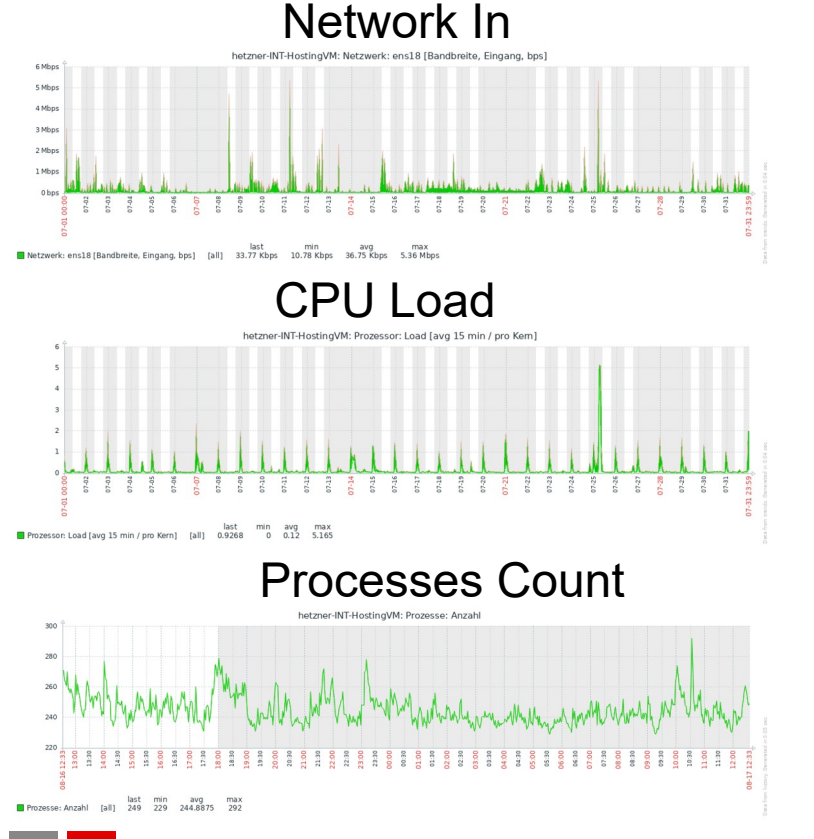

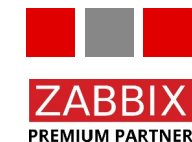

#### Generic metrics of a system

© Copyright 2025 IntelliTrend GmbH • Germany • www.intellitrend.de

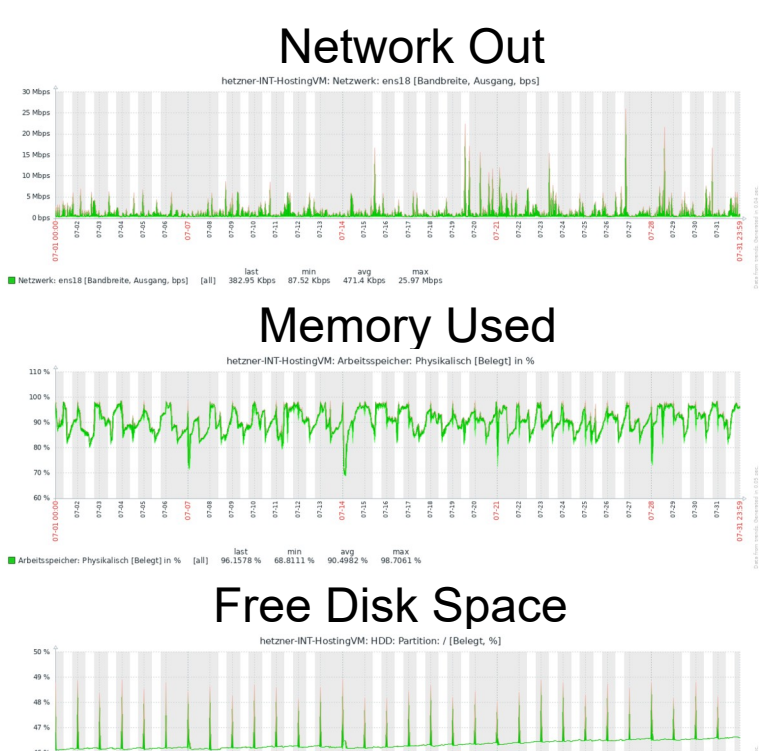

 last
 min
 avg
 max

 ■ HDD: Partition: / [Belegt, %]
 [all]
 46.6046 %
 46.0977 %
 46.3432 %
 48.921 %

IntelliTrend 3

#### The idea of anomaly detection

Place individual metrics in a system-specific context to detect anomalies

- Instead of looking to one metric at a time, have a system that looks at multiple metrics at once
- Instead of using simple trigger functions, look at the data as a whole over a period of time
- Instead of using triggers with static conditions, let the system "learn" the specific characteristics over time with variable conditions

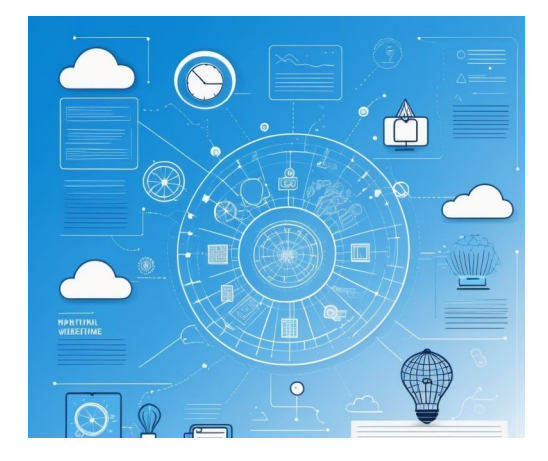

• Allow this concept to be used across multiple hosts

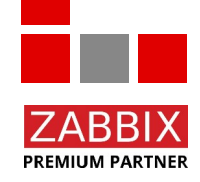

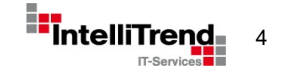

### The idea of anomaly detection

Examples

- Monitoring server rooms: Pay attention not only to the temperature, but also relate it to the power consumption of the systems, air conditioning, etc.
- Server utilization:

Pay attention not only to CPU utilization, but also to memory usage, the number of users, network traffic, etc.

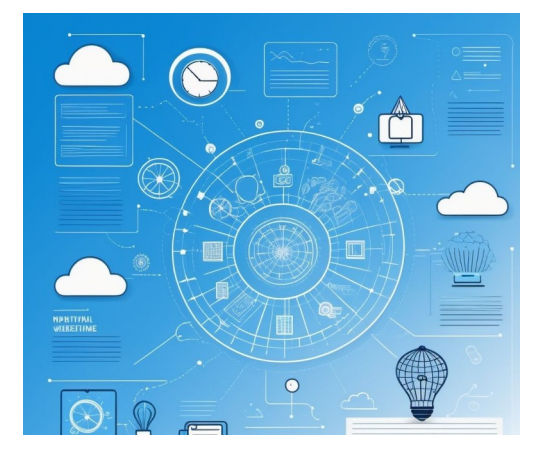

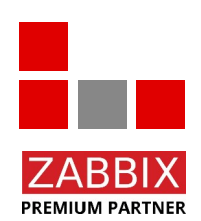

Do this with series of values over time, not only with single values per metric

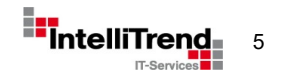

### Long short-term memory based Autoencoder

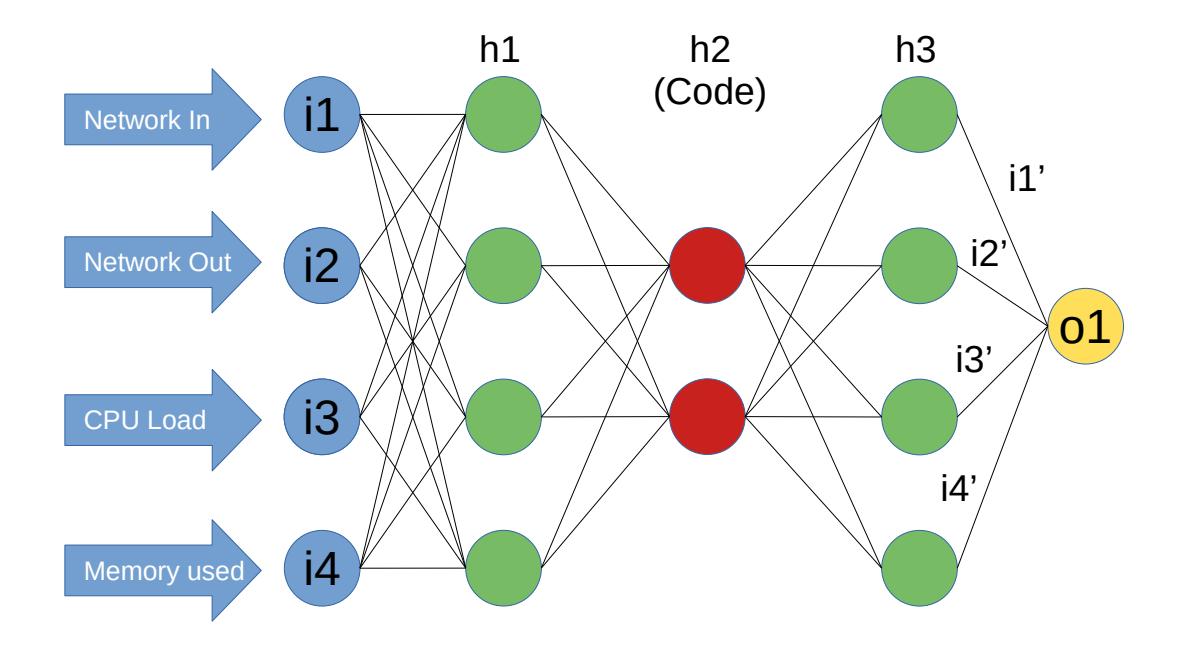

- Incoming data is connected to i1 to i4 (ix)
- Hidden layer "h1" acts as an encoder to extract the features of that data
- Hidden layer "h2" is much smaller and extracts the essence of these features
- Hidden layer "h3" acts as an decoder to reconstruct the original data
- If there is a problem, hidden layer "h3" will cause a data reconstruction error
- This error is calculated as an anomaly using a "loss function" in "o1"

Simplified schematic representation of an Autoencoder neural network

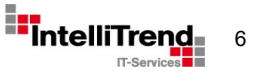

#### Using a model in production

Reconstruction errors represent the probabilities for anomalies based on their loss function

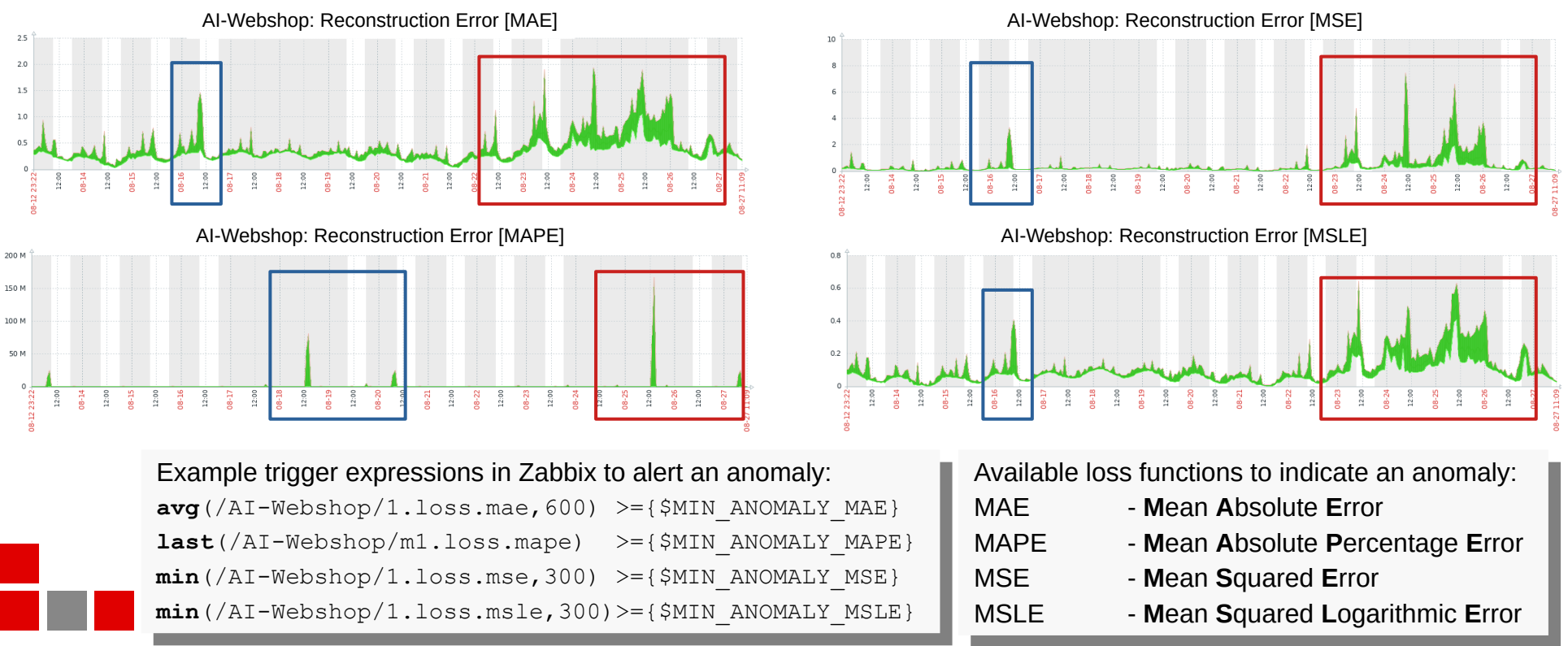

ZABBIX PREMIUM PARTNER

© Copyright 2025 IntelliTrend GmbH • Germany • www.intellitrend.de

IntelliTre

## Integration with Zabbix

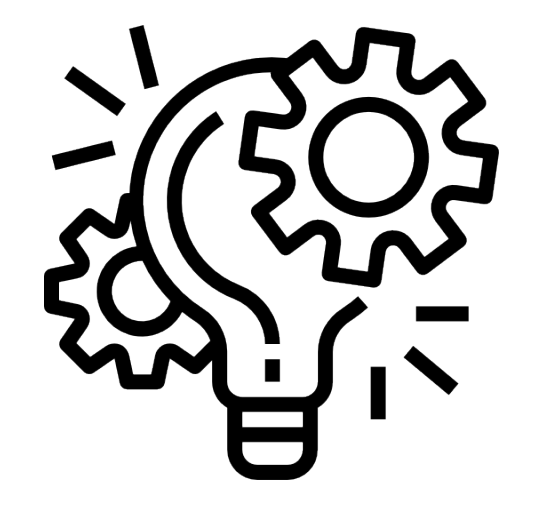

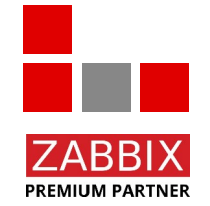

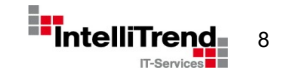

#### Data extraction from Zabbix

Use of Tags to identify the items that should be used for training and later for inference

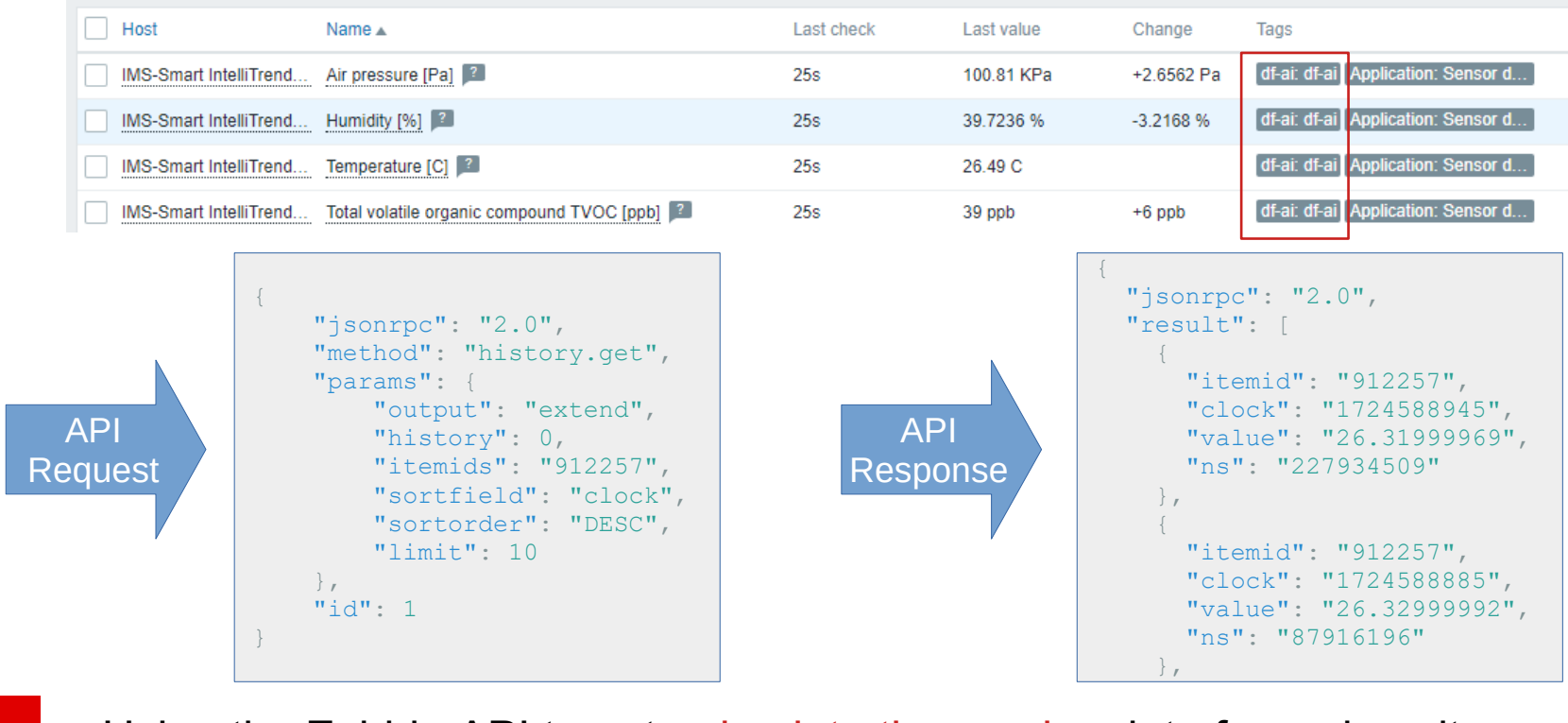

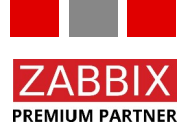

Using the Zabbix-API to get univariate time-series data for a given item

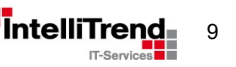

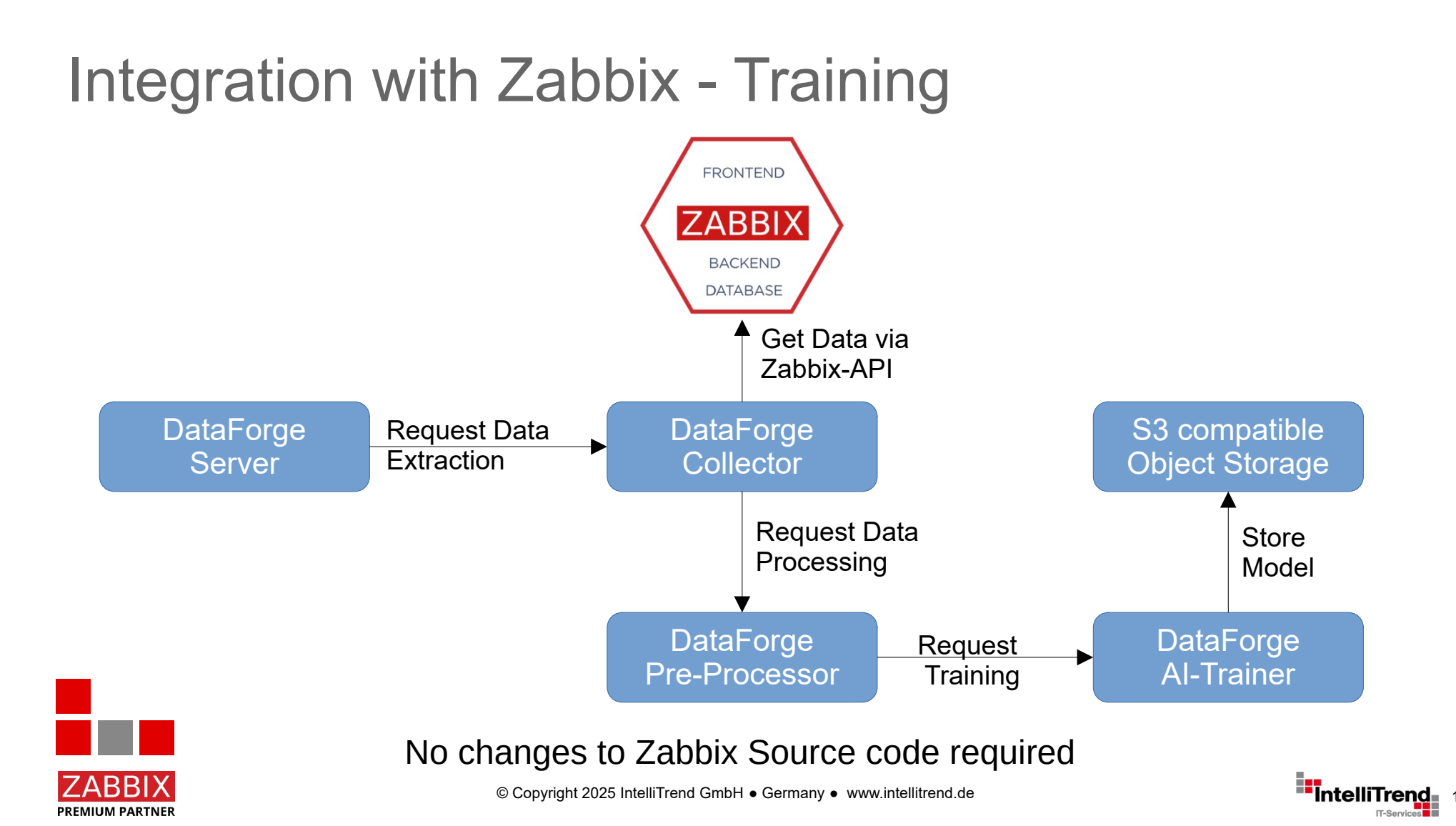

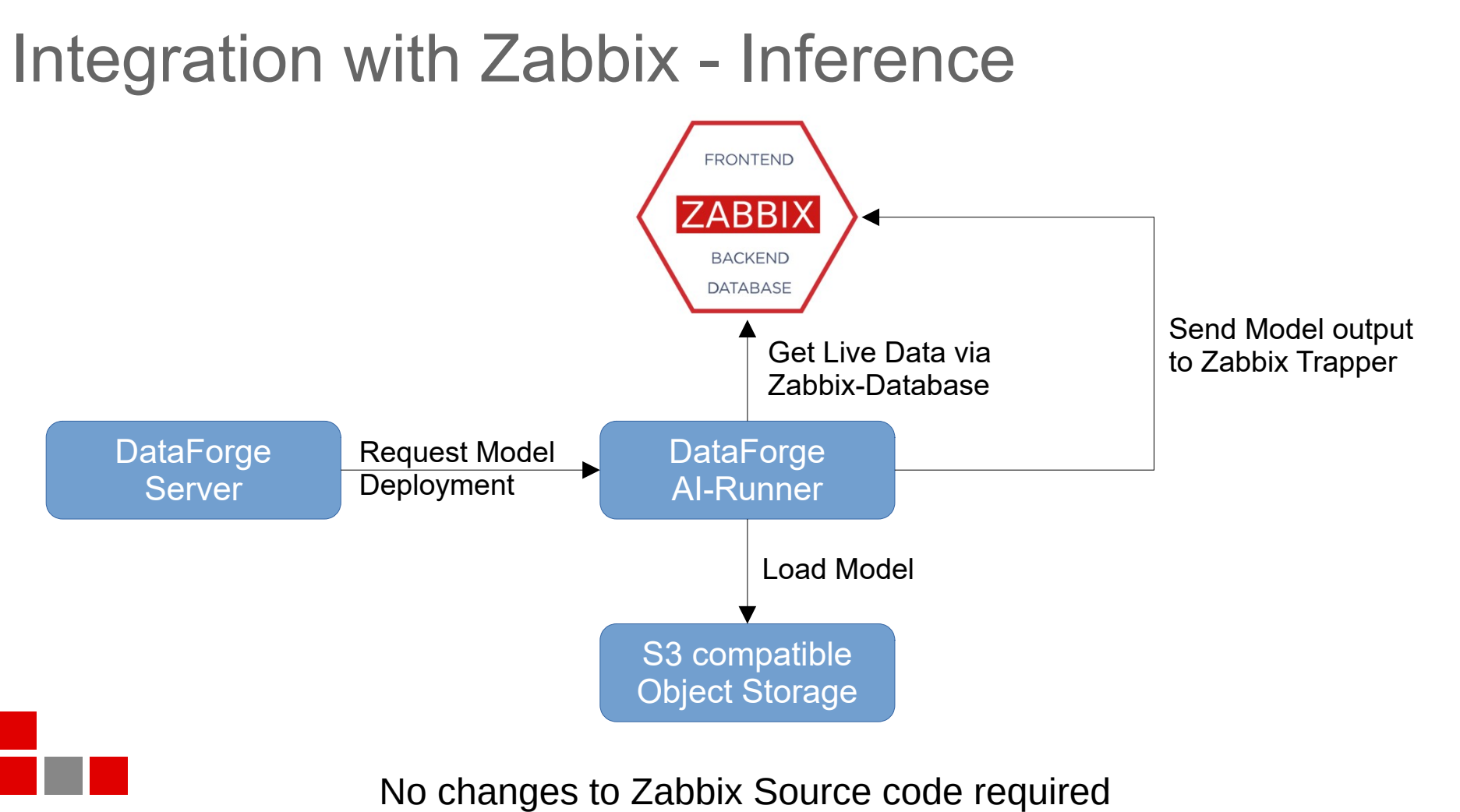

© Copyright 2025 IntelliTrend GmbH • Germany • www.intellitrend.de

PREMIUM PARTNER

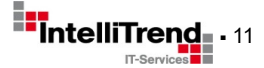

## Detecting simple anomalies

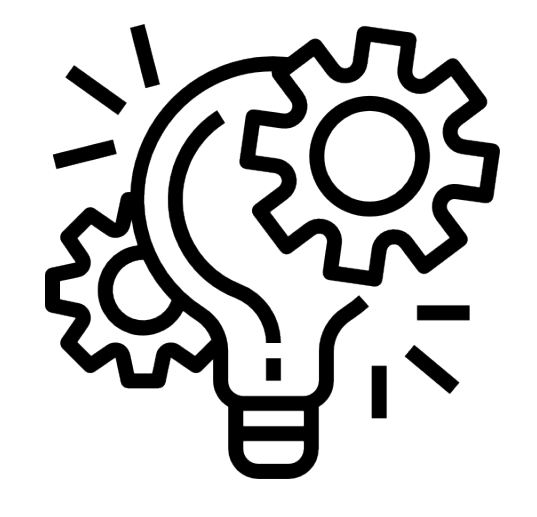

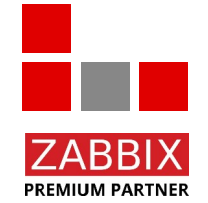

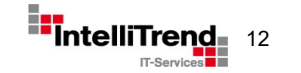

#### **Detecting simple anomalies**

These are the three most important metrics of our Push Notification Server:

- "Call Rate", "Call OK Rate" and "Call Fail Rate"
- These rates indicate the number of attempted, successful and failed push notification requests over time

The failure rate of around 20%-30% is based on users who reinstall / uninstall the app, but leave the mediatype configuration as is on their Zabbix user account

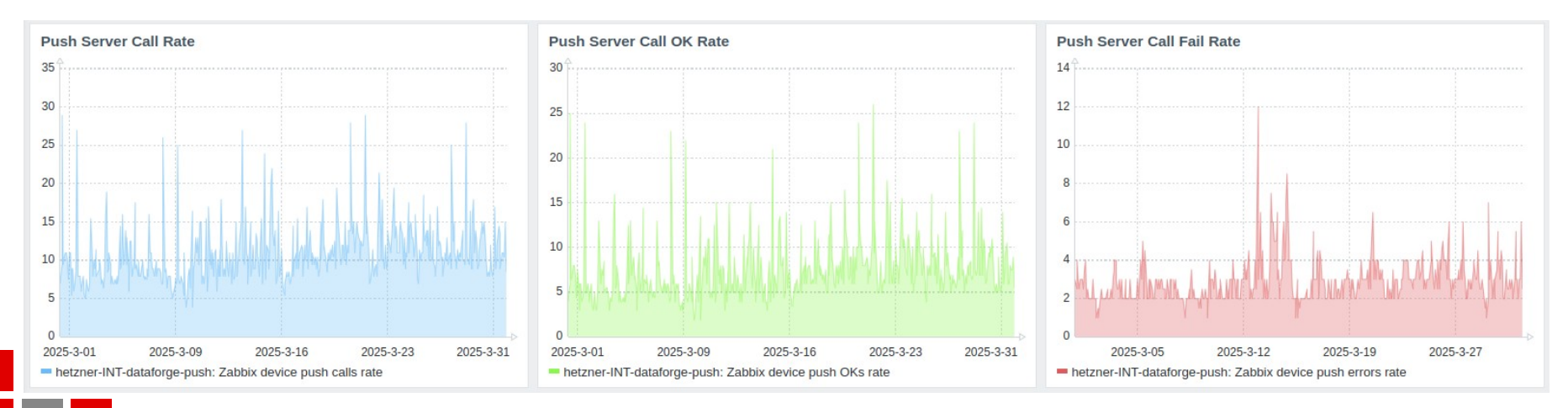

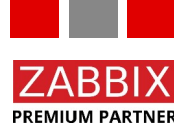

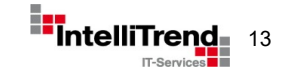

#### **Detecting simple anomalies**

Writing a trigger for these metrics is non-trivial:

- Large spikes can be expected when a customer has a large number of issues that trigger many push notifications
- Looking at a longer time interval all metrics are trending upwards as the application gains users

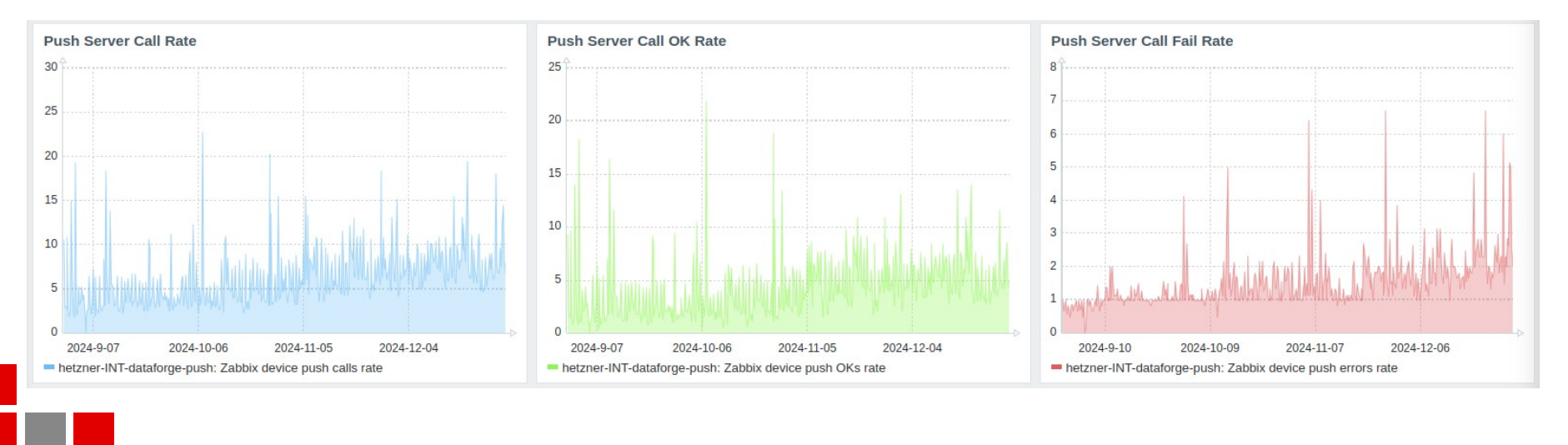

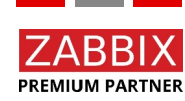

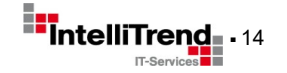

## How can we solve this with AI?

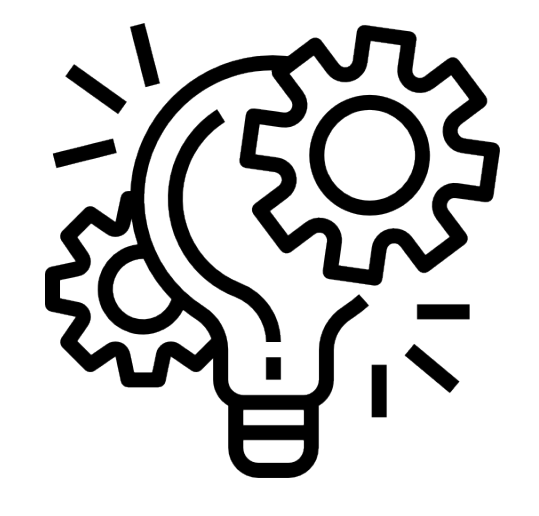

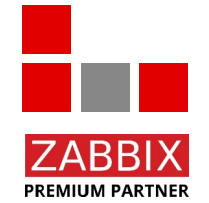

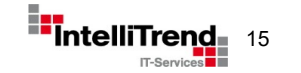

#### From data to model

- Create a training dataset with history data from Zabbix
- Create one or more test datasets with history data from Zabbix
- Create a model configuration
- Create / Train a model
- Test the model
- Assign the the model to an AI-Runner

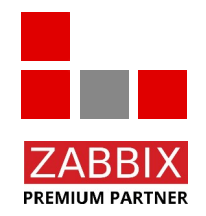

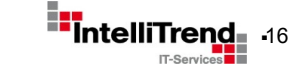

## Datasets

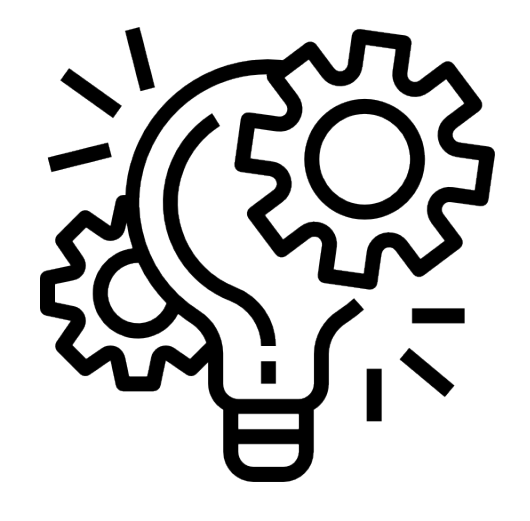

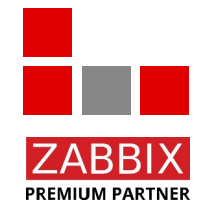

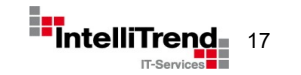

### Tagging Items for Data Extraction

- Mark metrics that AI should use by assigning the tag "df-ai" to relevant items in Zabbix
- These tags will be used to extract the data from Zabbix for:
  - Training the model
  - Testing the model
  - Using the model in production (Inference)

|      | Name 🔺                                                                                      | Triggers   | Key                                                         | Interval | History | Trends | Туре           | Status  | Tags li |
|------|---------------------------------------------------------------------------------------------|------------|-------------------------------------------------------------|----------|---------|--------|----------------|---------|---------|
| •••  | DataForge Push Server: Push server raw data: Zabbix device push calls rate                  | Triggers 2 | dfpush.zabbix_device_push_calls_rate                        |          | 90d     | 365d   | Dependent item | Enabled | df-ai   |
| •••  | DataForge Push Server: Push server raw data: Zabbix device push errors/calls absolute ratio | Triggers 2 | dfpush.zabbix_device_push_errors_calls_ratio                |          | 90d     | 365d   | Dependent item | Enabled | df-ai   |
| •••  | DataForge Push Server: Zabbix device push errors/calls recent ratio                         | Triggers 2 | $dfpush.zabbix\_device\_push\_errors\_calls\_recent\_ratio$ | 1m       | 90d     | 365d   | Calculated     | Enabled | df-ai   |
| •••• | DataForge Push Server: Push server raw data: Zabbix device push errors rate                 |            | dfpush.zabbix_device_push_errors_rate                       |          | 90d     | 365d   | Dependent item | Enabled | df-ai   |

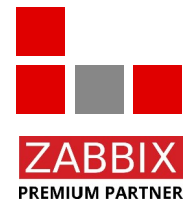

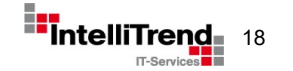

### Creating a dataset

- Add host(s) with tagged items
- Choose scheduling mode for automatic update
- Set storage duration for house keeping
- Datasets needs to be created for:
  - Training
  - Testing

| < Dataset config details                                                                                    |                                                                                      | 5                    |
|----------------------------------------------------------------------------------------------------|--------------------------------------------------------------------------------------|----------------------|
| General                                                                                                    |                                                                                      |                      |
| Name<br>IntelliTrend Mobile Push Notification Server Dataset                                                |                                                                                      |                      |
| Description<br>Datasets related to the IntelliTrend Mobile Push Notification Server                         |                                                                                      |                      |
| Dataset configuration                                                                                       |                                                                                      |                      |
| hetzner-INT-dataforge-push (5 Al items) $\ \times$                                                          |                                                                                      |                      |
| Hosts                                                                                                    |                                                                                      |                      |
| Choose the hosts you want to extract data from. Only items associated with the "df-ai" tag will be included | luded in the extraction.                                                             |                      |
| Schedule mode                                                                                               |                                                                                      | Monthly              |
| Storage options                                                                                             |                                                                                      |                      |
| Storage duration                                                                                            | Days<br>90                                                                           | Hours<br>0           |
| Specify how long the data will be stored in the S3 bucket. This sets the TTL (time to live) for the data,   | and S3 will automatically delete it after the specified time has passed. Set to 0 fe | or indefinite storag |
| Datasets                                                                                                    |                                                                                      | Extract da           |
| There have been no datasets extracted for this configu                                                      | uration yet. Click here to start a dataset extraction job.                           |                      |
|                                                                                                    |                                                                                      |                      |
|                                                                                                    |                                                                                      |                      |
|                                                                                                    |                                                                                      |                      |

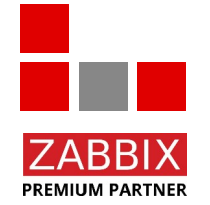

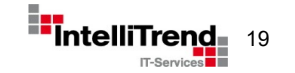

### Creating a dataset

- After the data extraction process finished, dataset details are updated
- The analysis is helpful to decide whether the dataset will be useful in a training or in a test
- Datasets can be be downloaded, decompressed and converted to a variety of formats for further processing in 3th party applications

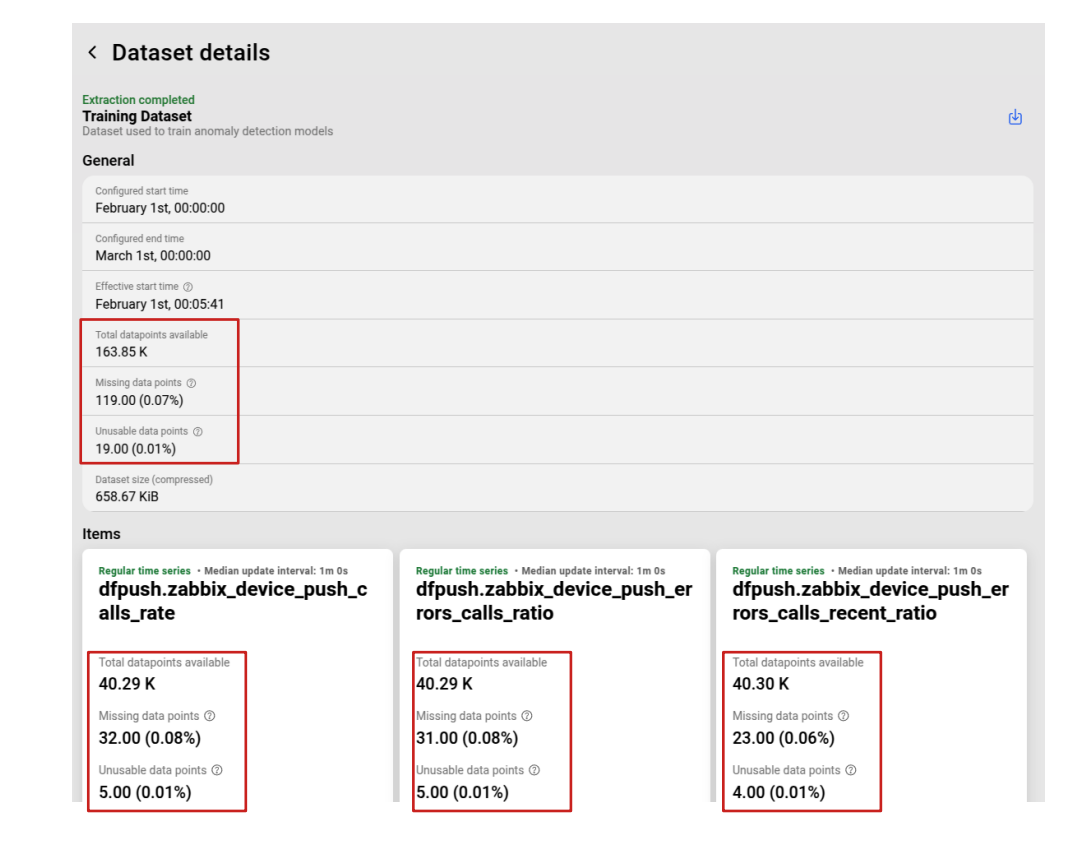

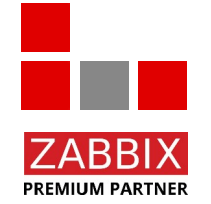

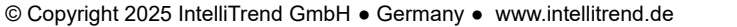

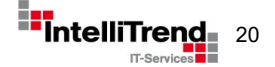

#### Dataset – Quality of data

Analysis of the dataset:

- This dataset has a high value density and looks healthy
- Very few datapoints are missing or unusable
- All of the time series were detected as having a consistent update interval
- There are no major outages and an evenly distributed value density
- The effective start time of the dataset (the time at which each time series had at least one value) is only 5m41s after the configured start time

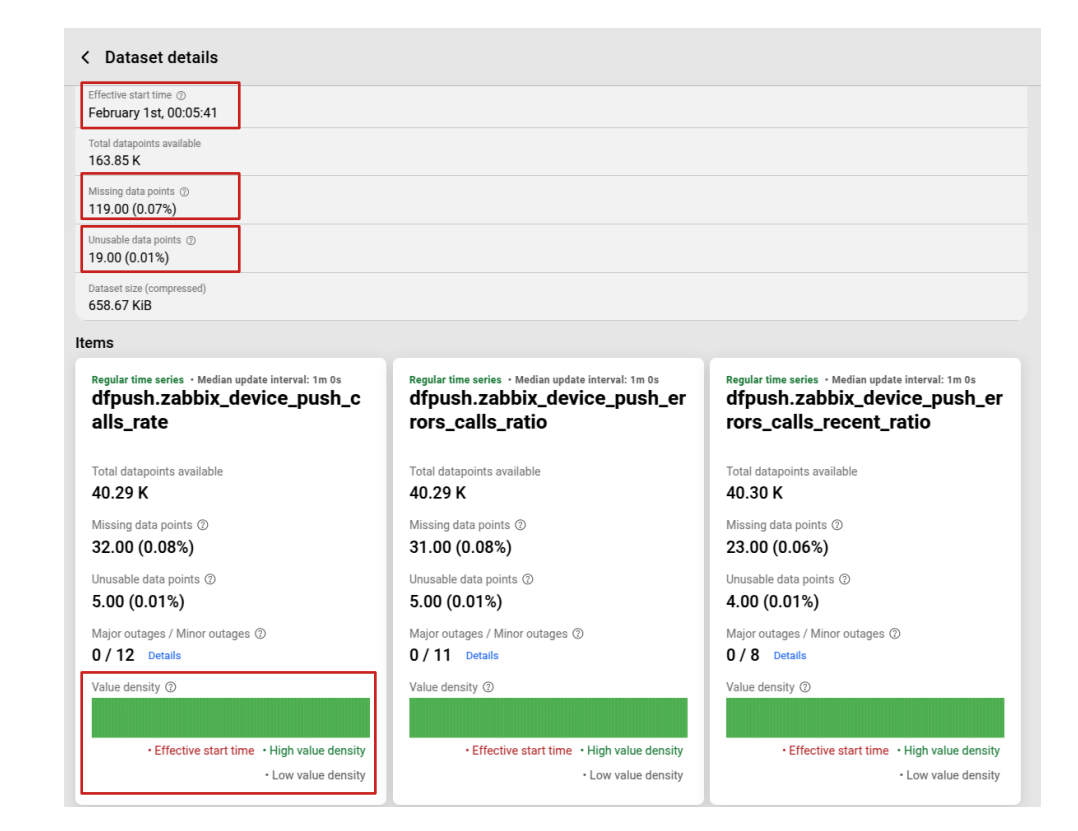

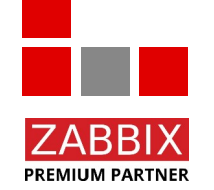

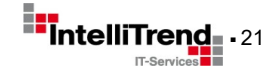

## Creating a Model

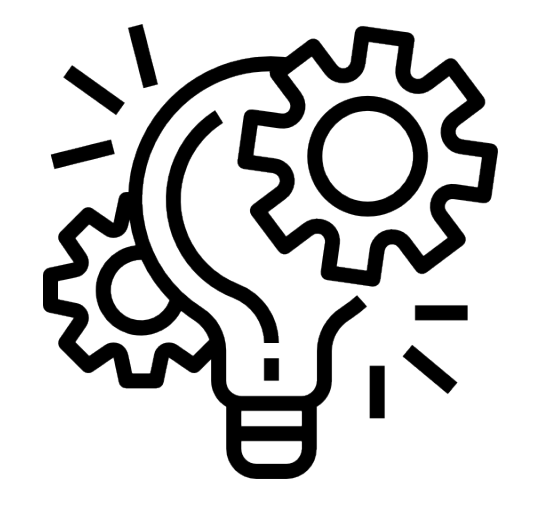

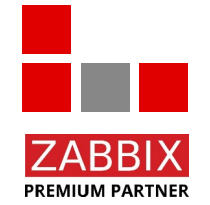

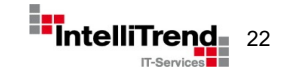

### Model configuration

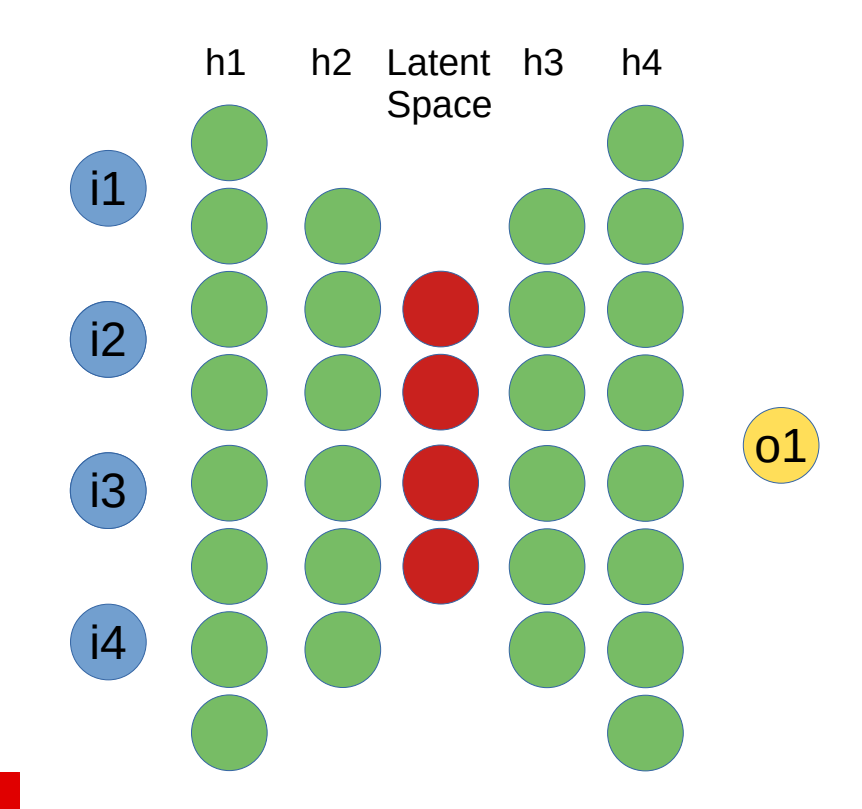

| < Model config details                                                                                                    | Sav                    |
|----------------------------------------------------------------------------------------------------|------------------------|
| General                                                                                                    |                        |
| Name<br>IntelliTrend Mobile Push Notification Server Anomaly Detector                                                                                |                        |
| Description<br>LSTM-Autoencoder based anomaly detection model for the IntelliTrend Mobile push notification server                                   |                        |
| Retrain on data update                                                                                                    |                        |
| Dataset<br>Training Dataset (March 25th, 15:38) (#27)                                                                                                |                        |
| Al trainer                                                                                                    | AI-CUDA-24G (Online) - |
| Architecture<br>Refer to the <u>documentation</u> for information about model architectures.                                                         |                        |
| Architecture                                                                                                    | LSTM Autoencoder 👻     |
| Latent space size factor 0.5                                                                                                    |                        |
| Model depth                                                                                                    |                        |
| Model width<br>4                                                                                                    |                        |
| Model slope<br>0.8                                                                                                    |                        |
| Activation                                                                                                    | ReLU 🔻                 |
| Use dropout                                                                                                    |                        |
| Training                                                                                                    |                        |
| The training options include options that change the training behavior.<br>Refer to the <u>documentation</u> for information about training options. |                        |
| Epochs<br>30                                                                                                    |                        |

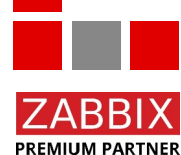

Architecture defines model type, number of layers / neurons, activation function etc.

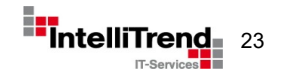

### Model configuration

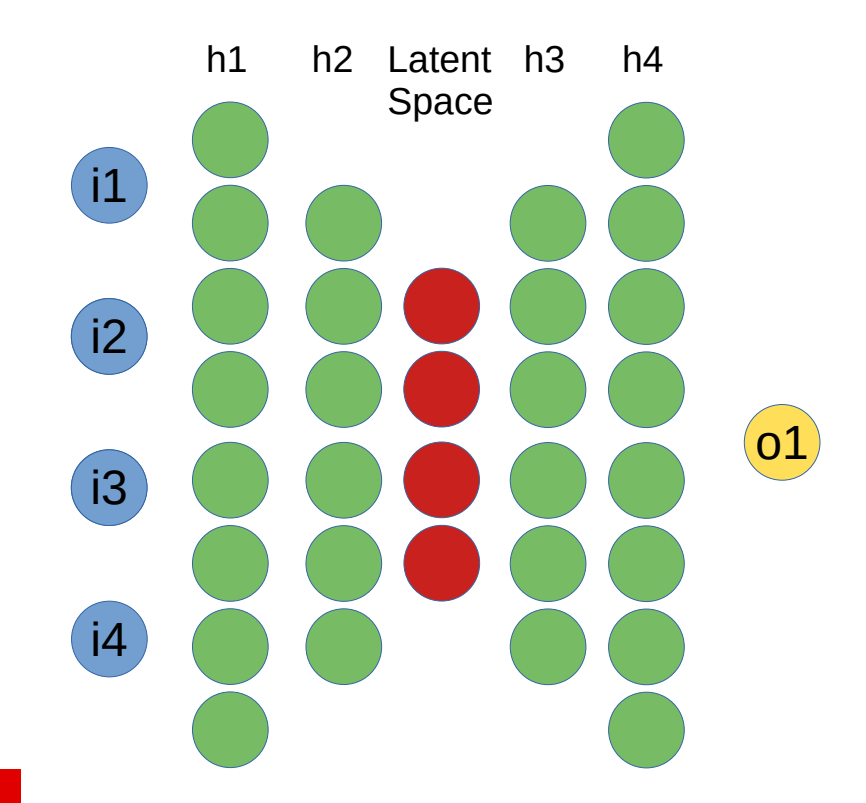

| Model config details                                                                                                    |                                                     | Sa   |
|----------------------------------------------------------------------------------------------------|-----------------------------------------------------|------|
| ter to the <u>documentation</u> for information about training options.                                                                                                    |                                                     |      |
| Epochs<br>30                                                                                                    |                                                     |      |
| Loss                                                                                                    | MS                                                  | SE 🔻 |
| Optimizer                                                                                                    | Ada                                                 | um ≁ |
| eprocessing<br>fore passing the data from the dataset to the model training, they are preprocessed to improve model training performance.<br>Fer to the documentation for information about preprocessing options. |                                                     |      |
| Scaler                                                                                                    | MIN_MA                                              | 4X ≁ |
| Use outlier clipping                                                                                                    |                                                     |      |
| Outlier threshold<br>3                                                                                                    |                                                     |      |
| Window size 16                                                                                                    |                                                     |      |
| Time step<br>60                                                                                                    |                                                     |      |
| Batch size                                                                                                    | 6                                                   | 64 - |
| () The number of batches per epoch are 629 (total: 18870) with 32 KiB per batch. (total: 589.69 MiB)                                                                                                    |                                                     |      |
| orage options                                                                                                    |                                                     |      |
| Storage duration                                                                                                    | Days Hours<br>90 0                                  |      |
| Specify how long the data will be stored in the S3 bucket. This sets the TTL (time to live) for the data, and S3 will automatically delete it after th storage.                                                    | ne specified time has passed. Set to 0 for indefini | ite  |
| Iodels                                                                                                    | Train                                               | now  |
| There have been no models trained for this configuration yet. Click here to start a mod                                                                                                    | tel training job                                    |      |

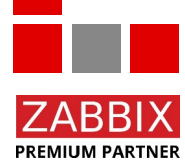

Preprocessing defines operations on the dataset for training including batch size

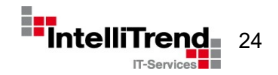

#### Model creation

- Model is created based on model configuration and training dataset
- The number of selected metrics (items) effected the number of neurons
- Model details show the training loss during the training process

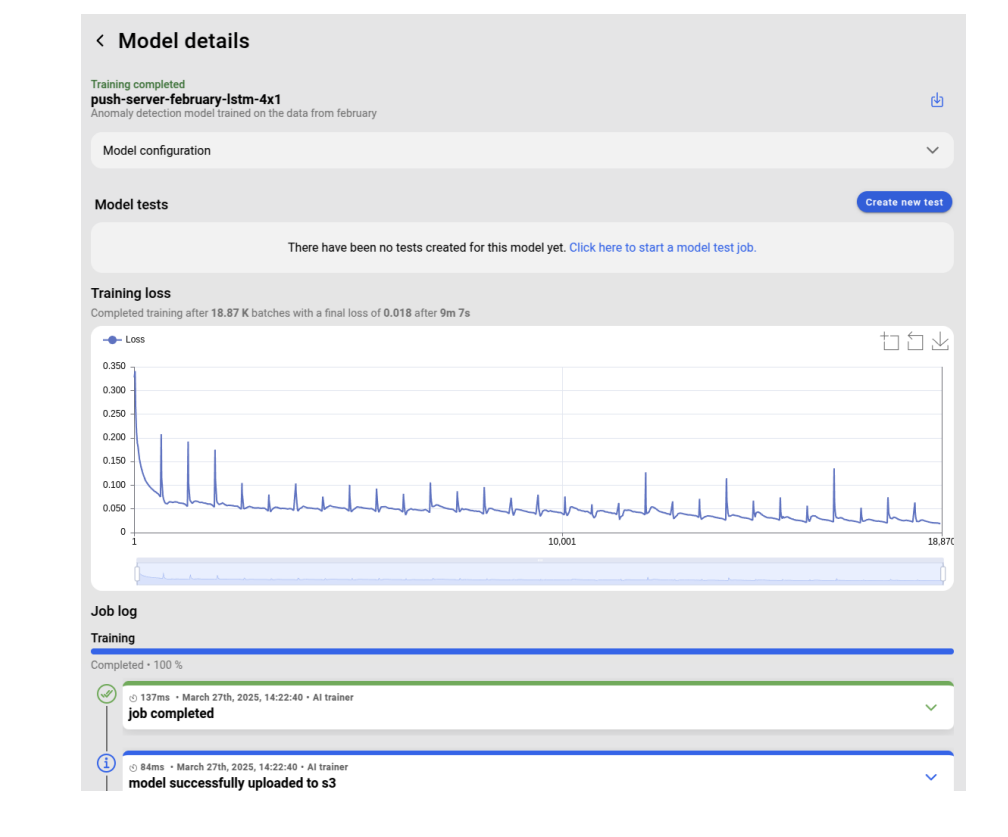

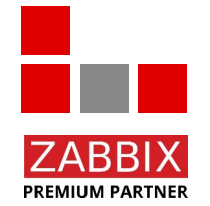

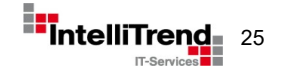

#### Model test

- After the model is created, it can be tested using datasets
- Typically there is a baseline test and also validation tests
- Any number of datasets can be created from Zabbix history data
- Different loss functions can be used

Available loss functions to indicate an anomaly:

- MAE Mean Absolute Error
  MAPE Mean Absolute Percentage Error
  MSE Mean Squared Error
  - Mean Squared Logarithmic Error

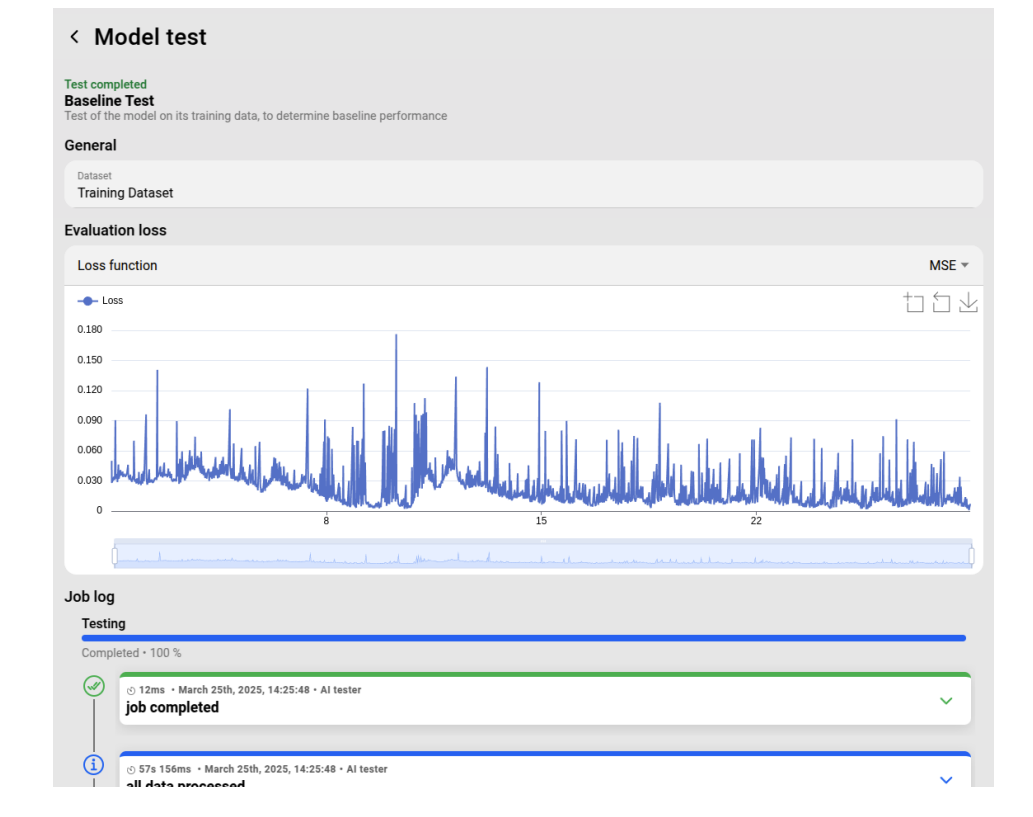

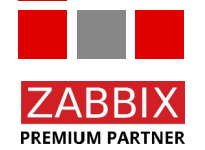

MSLE

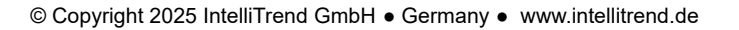

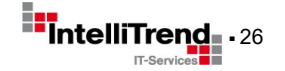

## Using the model

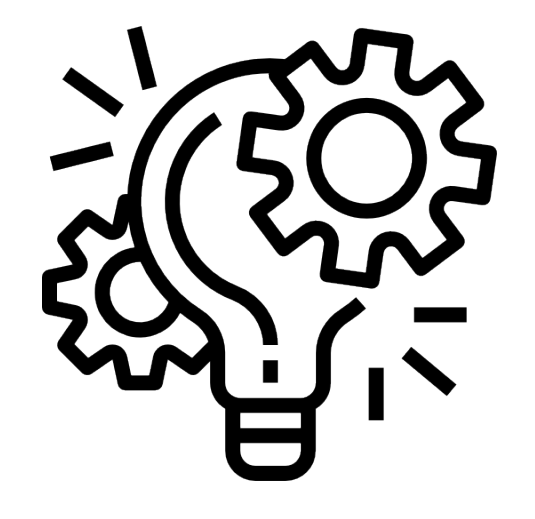

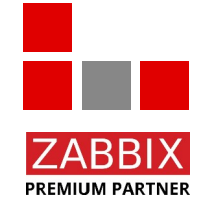

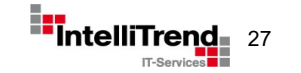

### Creating output items

- The result of the model evaluation is sent to Zabbix using items
- Item type must be trapper with type numeric (float)
- The item keys must use a consistent prefix and then be suffixed with the appropriate loss metric like "df.push.msle"

| Item                           |                               |        |
|--------------------------------|-------------------------------|--------|
| Item Tags Preprocessing        |                               |        |
| * Name                         | Reconstruction Error: MSLE    |        |
| Туре                           | Zabbix trapper 🗸              |        |
| * Key                          | df.push.msle                  | Select |
| Type of information            | Numeric (float)               |        |
| Units                          |                               |        |
| * History i                    | Do not store Store up to 31d  |        |
| * Trends i                     | Do not store Store up to 365d |        |
| Value mapping                  | type here to search           | Select |
| Allowed hosts                  |                               |        |
| Populates host inventory field | -None-                        |        |

|     | Name 🔺                     | Triggers | Кеу          | Interval | History | Trends | Туре           | Status  | Т |
|-----|----------------------------|----------|--------------|----------|---------|--------|----------------|---------|---|
| ••• | Reconstruction Error: MAE  |          | df.push.mae  |          | 31d     | 365d   | Zabbix trapper | Enabled |   |
|     | Reconstruction Error: MAPE |          | df.push.mape |          | 31d     | 365d   | Zabbix trapper | Enabled |   |
|     | Reconstruction Error: MSE  |          | df.push.mse  |          | 31d     | 365d   | Zabbix trapper | Enabled |   |
|     | Reconstruction Error: MSLE |          | df.push.msle |          | 31d     | 365d   | Zabbix trapper | Enabled |   |

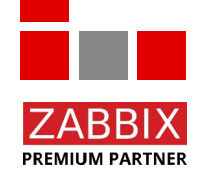

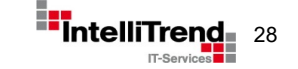

### Deploying the model

- The process of actually using a model is called inference
- The inference configration defines the model, Al-Runner and the host in Zabbix to receive the model output

| ≡ Inferences      |                                                                                                    |                    |
|-------------------|----------------------------------------------------------------------------------------------------|--------------------|
| Q Search          |                                                                                                    |                    |
|                   |                                                                                                    |                    |
| Inferences deter  | No inference configs have been created yet.                                                                                                    | ent Learn more     |
| interchices deter | Create an inference configuration ×                                                                                                    | en <u>continut</u> |
|                   | Name<br>IntelliTrend Mobile Push Notification Server Inference                                                                                                    |                    |
|                   | Model config<br>IntelliTrend Mobile Push Notification Server Anomaly Detector                                                                                                    |                    |
|                   | <sup>Model</sup><br>push-server-february-lstm-4x1 (March 26th, 12:56) (#55)                                                                                                    |                    |
|                   | Al runner<br>NMS-Runner                                                                                                    |                    |
|                   | Inference Zabbix host name<br>dataforge-push-anomaly-detection                                                                                                    |                    |
|                   | Specify the Zabbix host name that the reconstruction loss should be sent to<br>Zabbix loss item key prefix<br>df.push                                                                                                    |                    |
|                   | The Zabbix item key prefix to which the function name is appended. For example, if the item key<br>prefix is example loss and the selected loss function is MSE, the resulting metric will be sent to<br>example loss.mse. |                    |
|                   |                                                                                                    |                    |
|                   |                                                                                                    |                    |
|                   |                                                                                                    | +                  |

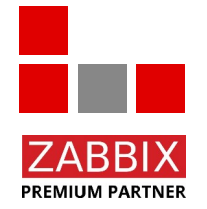

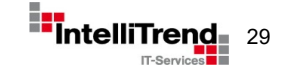

### Deploying the model

- After deploying the model, the output for each loss function shows up as item in Zabbix
- These items can be used with any trigger function in Zabbix to detect an anomaly

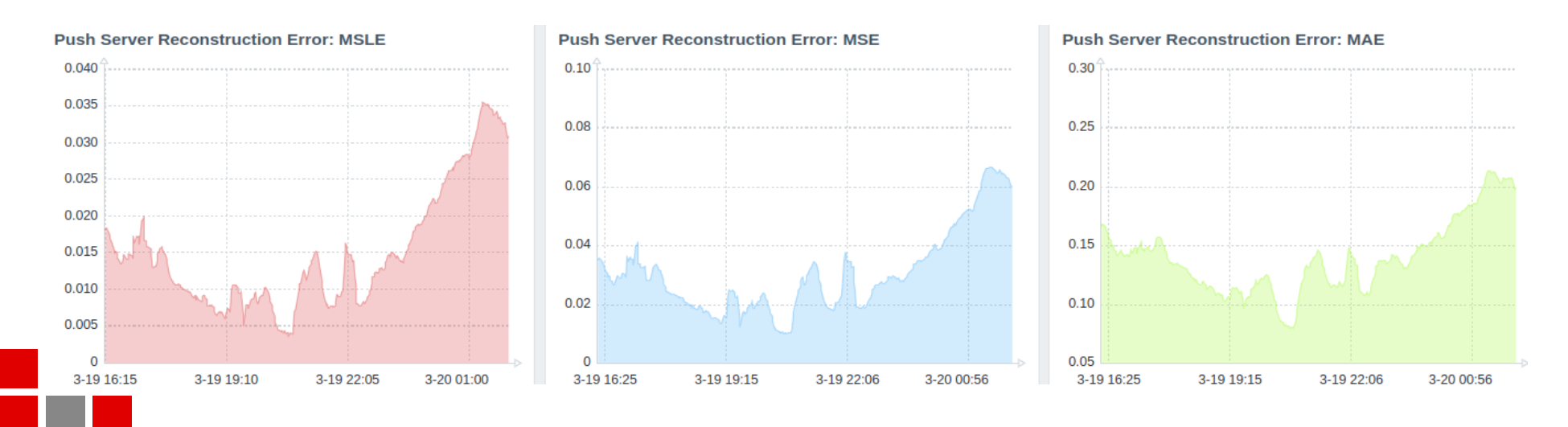

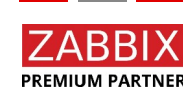

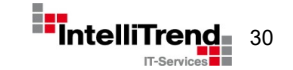

#### Detecting an anomaly

When an anomaly is detected, the values of the loss functions change significantly

For example MSE (Mean Squared Error) is more sensible than MAE (Mean absolute Error)

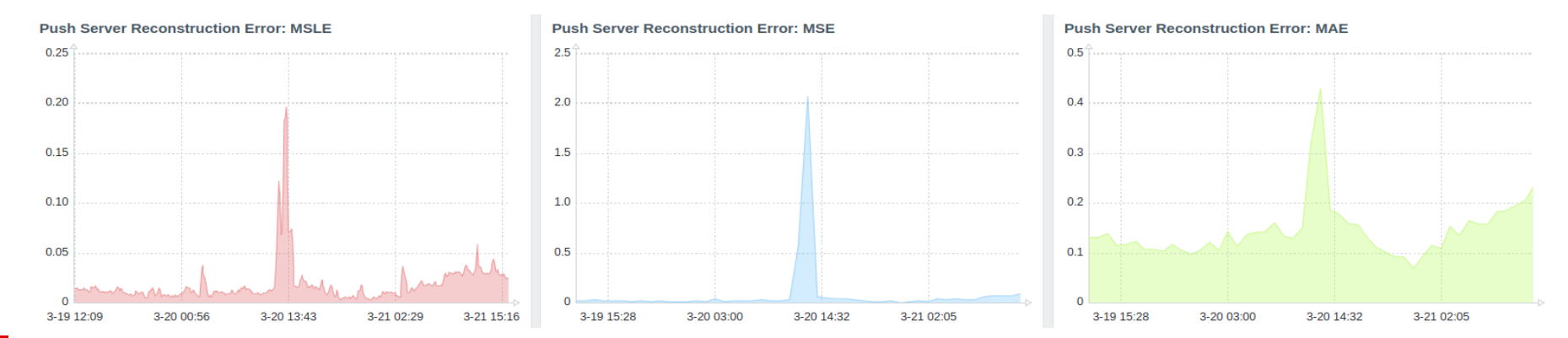

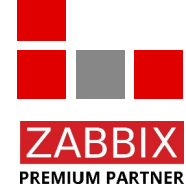

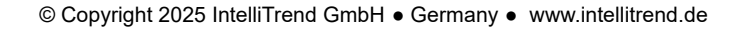

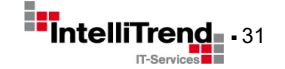

## Lets look at more examples

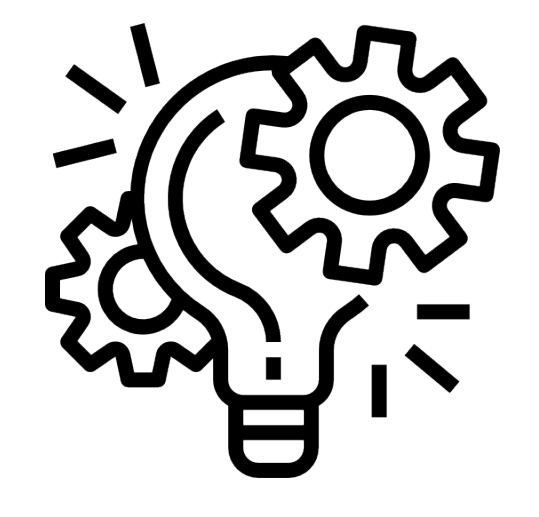

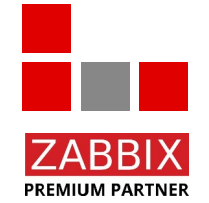

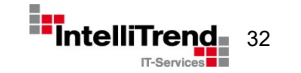

- Below some KPI's from a Microsoft Exchange Server
- The graphs show the mail queue, average mail size in bytes and %ram and %cpu usage
- There are 17 additional items that will be used for training for a total of 21 items

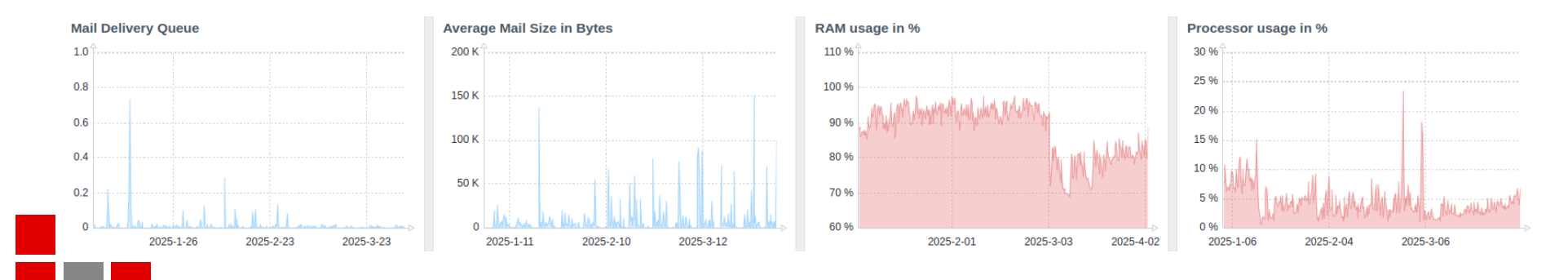

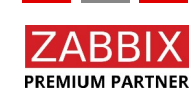

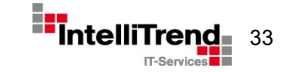

| Name 🔺                                                                                | Last check | Last value  | Change       | Tags  |
|---------------------------------------------------------------------------------------|------------|-------------|--------------|-------|
| Arbeitsspeicher: Physikalisch [Belegt] in %                                           | 1m 47s     | 87.7376 %   | +0.4971 %    | df-ai |
| Arbeitsspeicher: Swap [Belegt] in % 💈                                                 | 1m 47s     | 41.9535 %   | -0.011 %     | df-ai |
| Exchange: MSExchange-Datenbank [Information Store / Protokoll: Generierte Bytes/s]    | 53s        | 0           |              | df-ai |
| Exchange: MSExchange-Datenbank [Information Store / Protokoll: Schreiben Bytes/s]     | 16s        | 0           |              | df-ai |
| Exchange: MSExchange-Datenbank [Information Store I/O / Datenbanklesevorgänge/s] 📔    | 1m 30s     | 0           |              | df-ai |
| Exchange: MSExchange-Datenbank [Information Store I/O / Datenbankschreibvorgänge/s] 🙎 | 1m 39s     | 0.9874      | -0.000143    | df-ai |
| Exchange: MSExchangeTransport [SMTP-Empfang(_total) / Aktuelle Verbindungen]          | 53s        | 2           |              | df-ai |
| Exchange: MSExchangeTransport [SMTP-Empfang(_total) / Empfangene Bytes/s]             | 16s        | 41373.7277  | -116681.7052 | df-ai |
| Exchange: MSExchangeTransport [SMTP-Empfang(_total) / Empfangene Nachrichten / Delta] | 1m 30s     | 7           | -4           | df-ai |
| Exchange: MSExchangeTransport [SMTP-Empfang(_total) / Empfangene Nachrichten/s] 🙎     | 4s         | 0           |              | df-ai |
| Exchange: MSExchangeTransport [SmtpSend(_total) / Aktuelle Verbindungen]              | 1m 42s     | 0           |              | df-ai |
| Exchange: MSExchangeTransport [SmtpSend(_total) / Gesendete Bytes/s]                  | 53s        | 408635.0496 | +378003.4473 | df-ai |
| Exchange: MSExchangeTransport [SmtpSend(_total) / Gesendete Nachrichten / Delta]      | 4s         | 14          | -2           | df-ai |
| Exchange: MSExchangeTransport [SmtpSend(_total) / Gesendete Nachrichten/s] 🙎          | 11s        | 1.9698      | +0.000057    | df-ai |
| Exchange: MSExchangeTransport [Zustellungswarteschlange / Warteschlangen extern] 🗾    | 1m 30s     | 0           |              | df-ai |
| Exchange: MSExchangeTransport [Zustellungswarteschlange / Warteschlangen intern] 💈    | 53s        | 0           |              | df-ai |
| Exchange: MSExchange [Client Type / Messages opened/sec]                              | 1m 42s     | 2.9536      | +2.9536      | df-ai |
| Exchange: MSExchange [IS Store / Messages opened/sec]                                 | 1m 41s     | 0           | -0.9906      | df-ai |
| Exchange: MSExchange [MapiHttp Emsmdb / aktive Benutzer / Anzahl] 🙎                   | 1m 42s     | 2           | +1           | df-ai |
| Netzwerk: Ping [Antwortzeit] 2                                                        | 1m 31s     | 0.53ms      | +0.054ms     | df-ai |
| Netzwerk: Ping [Status]                                                               | 1m 31s     | Up (1)      |              | df-ai |

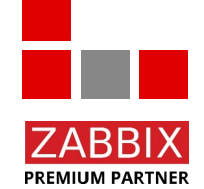

#### Tag items for data extraction

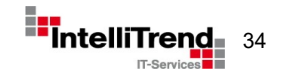

- The training dataset contains 405K datapoints obtained from 21 items over a duration of one month
- The validation dataset contains 464K datapoints obtained from 21 items over a duration of one month
- During the training process with 100 epochs, the dataset will be expanded to 4.8GiB

| Extraction completed Validation Dataset | Extraction completed Training Dataset  |  |  |  |  |  |
|-----------------------------------------|----------------------------------------|--|--|--|--|--|
| General                                 | General                                |  |  |  |  |  |
| Configured start time                   | Configured start time                  |  |  |  |  |  |
| March 1st, 00:00:00                     | February 1st, 00:00:00                 |  |  |  |  |  |
| Configured end time                     | Configured end time                    |  |  |  |  |  |
| April 1st, 00:00:00                     | February 28th, 00:00:00                |  |  |  |  |  |
| Effective start time ⑦                  | Effective start time ⑦                 |  |  |  |  |  |
| March 1st, 00:01:56                     | February 1st, 00:01:44                 |  |  |  |  |  |
| Total datapoints available 464.42 K     | Total datapoints available<br>405.12 K |  |  |  |  |  |
| Missing data points ⑦                   | Missing data points ⑦                  |  |  |  |  |  |
| 183.00 (0.04%)                          | 223.00 (0.06%)                         |  |  |  |  |  |
| Unusable data points ⑦                  | Unusable data points ⑦                 |  |  |  |  |  |
| 0 (0.00%)                               | 0 (0.00%)                              |  |  |  |  |  |
| Dataset size (compressed)               | Dataset size (compressed)              |  |  |  |  |  |
| 1.67 MiB                                | 1.44 MiB                               |  |  |  |  |  |

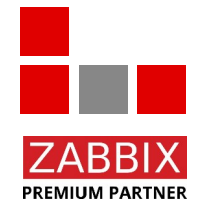

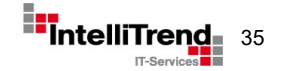

- We now have created one trigger that monitors a total of 21 related items
- If any of these items shows an unexpected behavior over time or in relation to other items, this trigger will fire
- To get the root cause, further investigation is needed
- If required, specific triggers can be added

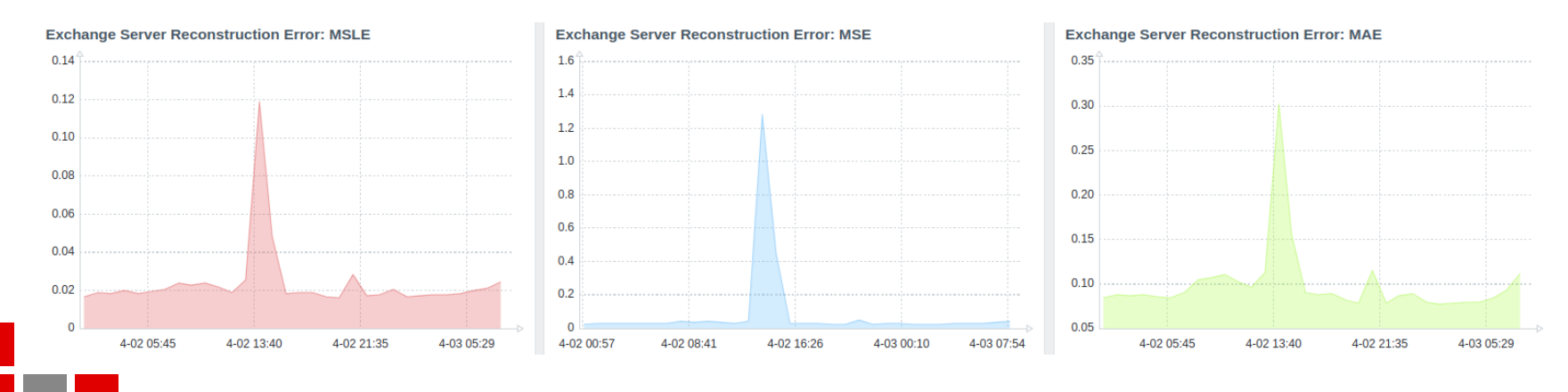

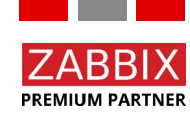

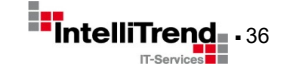

#### **Example MS-SQL Server**

- Below some KPI's from a Microsoft SQL Server
- There are 56 additional items that will be used for training for a total of 62 items

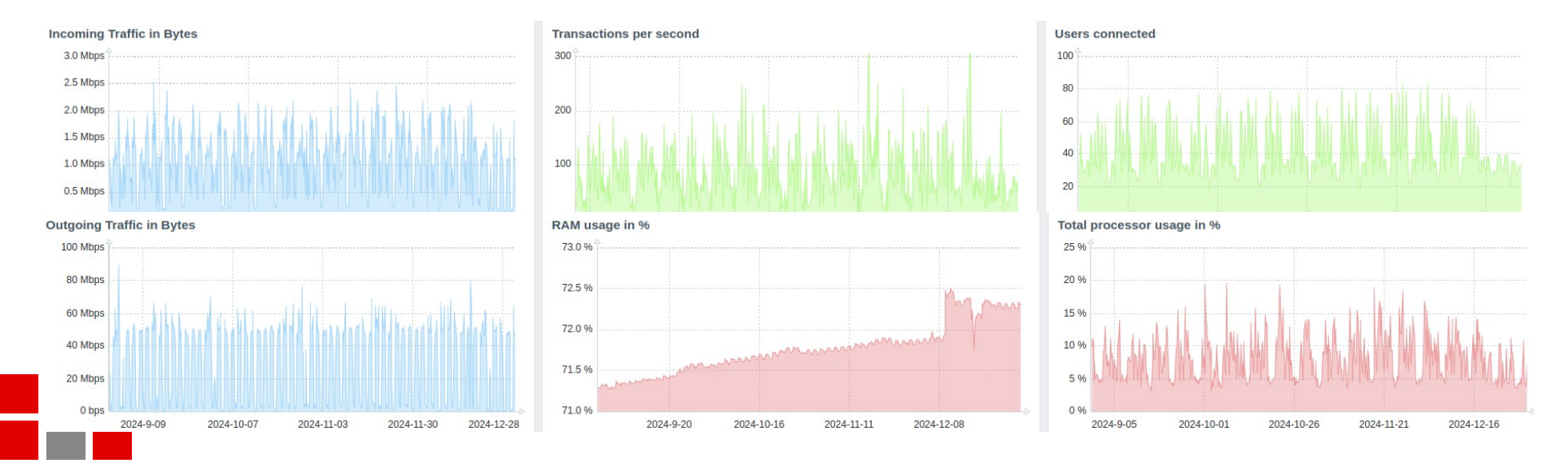

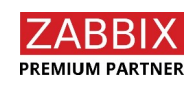

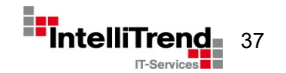

#### **Example MS-SQL Server**

- At 3-27 the model detected an anomaly
- After reviewing the metrics, the culprit was found quickly
- The number of full table scans per second spiked to almost 15.000 while the number of log truncations also spiked at around 480

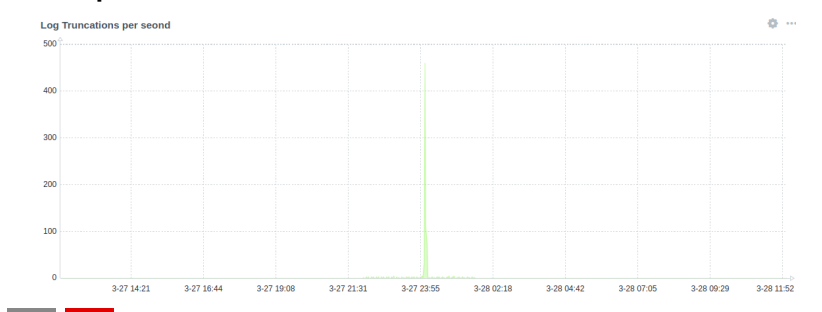

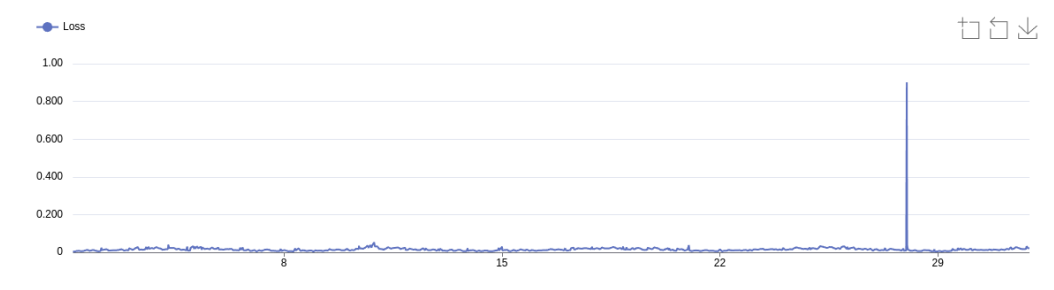

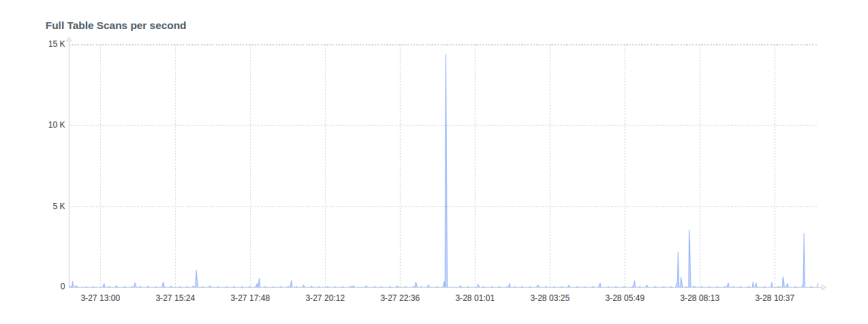

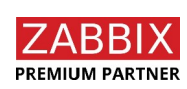

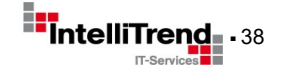

## Combine AI with regular trigger

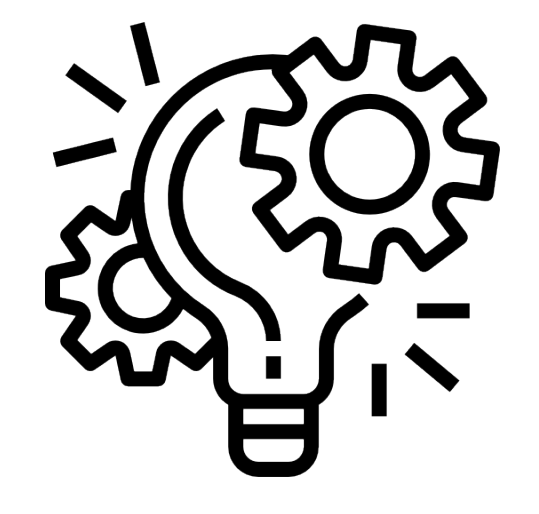

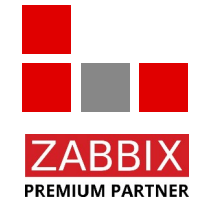

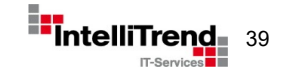

#### Challenge

- Every evening at around 21:00, Zabbix sends an alert
- Reason: Processor load gets high

#### **Possible solutions**

- Schedule periodic maintenance
- Use time() function
- ... combine with anomaly detection

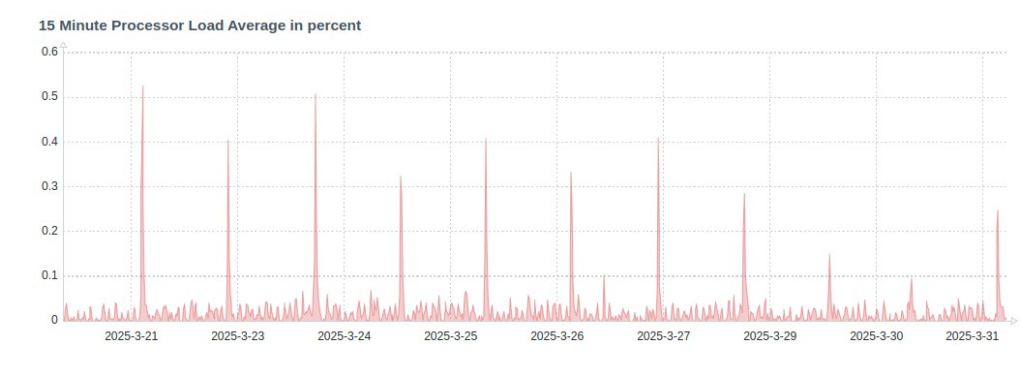

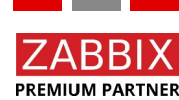

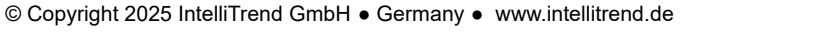

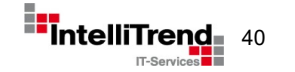

#### Mark items, create dataset, train model

|     | Name 🔺                                                                           | Triggers   | Кеу                        | Interval | History | Trends | Туре         | Status  | Tags                         | Info |
|-----|----------------------------------------------------------------------------------|------------|----------------------------|----------|---------|--------|--------------|---------|------------------------------|------|
| ••• | TPL: OS_Linux [Server, All] [Basic]: Arbeitsspeicher: Physikalisch [Belegt] in % | Triggers 2 | vm.memory.size[pused]      | 2m       | 30d     | 365d   | Zabbix agent | Enabled | df-ai Application: Arbeitssp |      |
| ••• | TPL: OS_Linux [Server, All] [Basic]: Arbeitsspeicher: Physikalisch [FREI] in %   |            | vm.memory.size[pavailable] | 2m       | 30d     | 365d   | Zabbix agent | Enabled | df-ai Application: Arbeitssp |      |
| ••• | TPL: OS_Linux [Server, All] [Basic]: Arbeitsspeicher: Swap [Belegt] in %         | Triggers 2 | system.swap.size[,pused]   | 2m       | 30d     | 365d   | Zabbix agent | Enabled | df-ai Application: Arbeitssp |      |
|     | TPL: OS_Linux [Server, All] [Basic]: Arbeitsspeicher: Swap [Frei] in %           |            | system.swap.size[,pfree]   | 2m       | 30d     | 365d   | Zabbix agent | Enabled | df-ai Application: Arbeitssp |      |
| ••• | TPL: Netzwerk Ping [All] [basic]: Netzwerk: Ping [Antwortzeit]                   |            | icmppingsec                | 2m       | 30d     | 365d   | Simple check | Enabled | df-ai Application: Netzwerk  |      |
| ••• | TPL: Netzwerk Ping [All] [basic]: Netzwerk: Ping [Status]                        | Triggers 1 | icmpping                   | 2m       | 30d     | 365d   | Simple check | Enabled | df-ai Application: Netzwerk  |      |
|     | TPL: OS_Linux [Server, All] [Basic]: Prozesse: Anzahl [aktiv]                    |            | proc.num[,,run]            | 2m       | 30d     | 365d   | Zabbix agent | Enabled | df-ai Application: Prozesse  |      |
|     | TPL: OS_Linux [Server, All] [Basic]: Prozessor: Auslastung [Gesamt] in %         | Triggers 2 | system.cpu.util[,total]    | 2m       | 30d     | 365d   | Calculated   | Enabled | df-ai Application: Prozessor |      |
|     | TPL: OS_Linux [Server, All] [Basic]: Prozessor: Context switches [/sec]          |            | system.cpu.switches        | 2m       | 30d     | 365d   | Zabbix agent | Enabled | df-ai Application: Prozessor |      |
| ••• | TPL: OS_Linux [Server, All] [Basic]: Prozessor: Interrupts [/sec]                |            | system.cpu.intr            | 2m       | 30d     | 365d   | Zabbix agent | Enabled | df-ai Application: Prozessor |      |

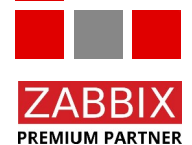

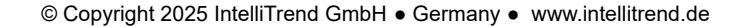

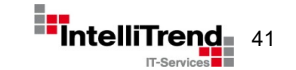

#### **Baseline test**

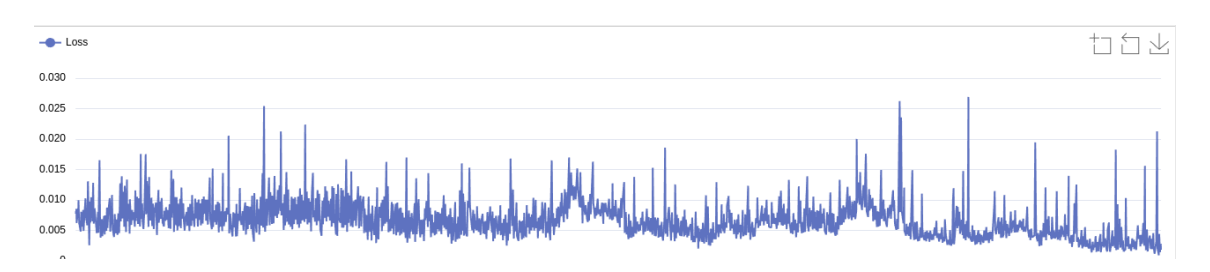

#### Validation test

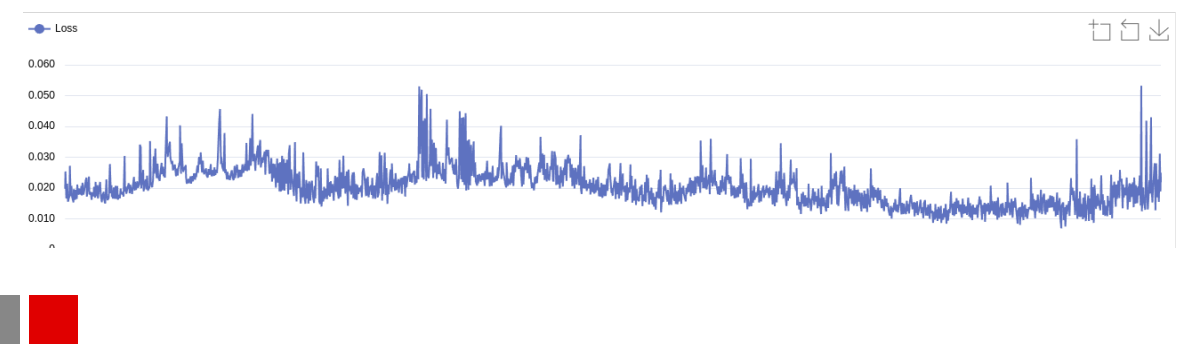

Training looks good, no anomaly at 21:00 during backup

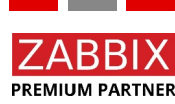

© Copyright 2025 IntelliTrend GmbH • Germany • www.intellitrend.de

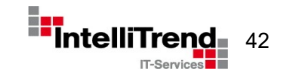

Reconfigure the trigger – only fire if there is also an anomaly

| * Name           | AI: {HOS               | T.NAME     | } - Prozessor:                  | Auslastung >                 | {\$CPU_USE    | ED_WARN        | IING_MAX} % [Ū |          |                   |            |        |
|------------------|------------------------|------------|---------------------------------|------------------------------|---------------|----------------|----------------|----------|-------------------|------------|--------|
| Event name       | AI: {HOS<br>[Über {\$C | T.NAME     | :} - Prozessor: .<br>ED_INTERVA | Auslastung ><br>_} Sekunden] |               |                |                |          |                   |            |        |
| Operational data |                        |            |                                 |                              |               |                |                |          |                   |            |        |
| Severity         | Not clas               | sified     | Information                     | Warning                      | Average       | High           | Disaster       |          |                   |            |        |
| * Expression     |                        |            |                                 |                              |               |                |                | Edit     | Insert expression |            |        |
|                  |                        |            |                                 |                              |               |                |                |          |                   |            |        |
|                  |                        |            |                                 |                              |               |                |                |          |                   |            |        |
|                  |                        |            |                                 |                              |               |                |                | 11       |                   |            |        |
|                  | And                    |            | Replace                         |                              |               |                |                |          |                   |            |        |
|                  | A and ((B              | and C) c   | or (D and E))                   |                              |               |                |                |          |                   |            |        |
|                  | Target E               | xpressio   | n                               |                              |               |                |                |          |                   |            | Action |
|                  | 🗸 A                    | \nd        |                                 |                              |               |                |                |          |                   |            | Remov  |
|                  |                        | - A last(/ | hetzner-INT-da                  | ataforge/df.he               | etzner.mse)>( | 0.06           |                |          |                   |            | Remove |
|                  | L 4                    | - Or       |                                 |                              |               |                |                |          |                   |            | Remove |
|                  |                        | - And      |                                 |                              |               |                |                |          |                   |            | Remov  |
|                  |                        | -B         | TRIGGER.VA                      | LUE}=0                       |               |                |                |          |                   |            | Remov  |
|                  |                        | LC         | min(/hetzner-IN                 | IT-dataforge/                | system.cpu.ı  | util[,total],{ | SCPU_USED_I    | NTERVAL  | )>{\$CPU_USED_WA  | RNING_MAX} | Remov  |
|                  |                        | L And      |                                 |                              |               |                |                |          |                   |            | Remov  |
|                  |                        | FD         | TRIGGER.VA                      | LUE}=1                       |               |                |                |          |                   |            | Remove |
|                  |                        | LE:        | min(/hetzner-IN                 | IT-dataforge/                | system.cpu.u  | util[,total],{ | \$CPU_USED_I   | NTERVAL} | )>{\$CPU_USED_WA  | RNING_OK}  | Remov  |
|                  | Test                   |            |                                 |                              |               |                |                |          |                   |            |        |

Info

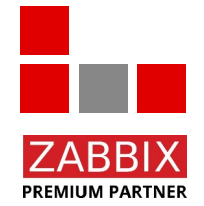

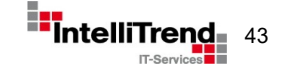

#### It works – no alarm sent during the backup at 21.00

| ) / | Average | ОК      | AI: {HOST.NAME} - Prozessor: Auslastung ><br>{\$CPU_USED_WARNING_MAX} % [Über<br>{\$CPU_USED_INTERVAL} Sekunden] | last(/hetzner-INT-dataforge/df.hetzner.mse)>0.1 and( ({TRIGGER.VALUE}=0 and min(/hetzner-INT-dataforge/system.cpu.util[.total],         {\$CPU_USED_INTERVAL}}         {\$CPU_USED_INTERVAL}}         {\$CPU_USED_INTERVAL}}         {\$CPU_USED_INTERVAL}} | Ena |
|-----|---------|---------|----------------------------------------------------------------------------------------------------|----------------------------------------------------------------------------------------------------|-----|
| ] / | Average | PROBLEM | {HOST.NAME} - Prozessor: Auslastung ><br>{\$CPU_USED_WARNING_MAX} % [Über<br>{\$CPU_USED_INTERVAL} Sekunden]     | ({TRIGGER.VALUE}=0 and min(/hetzner-INT-dataforge/system.cpu.util[.total],{\$CPU_USED_INTERVAL}}{\$CPU_USED_WARNING_MAX}) or<br>({TRIGGER.VALUE}=1 and min(/hetzner-INT-dataforge/system.cpu.util[.total],{\$CPU_USED_INTERVAL}}{\$CPU_USED_WARNING_OK})    | Ena |

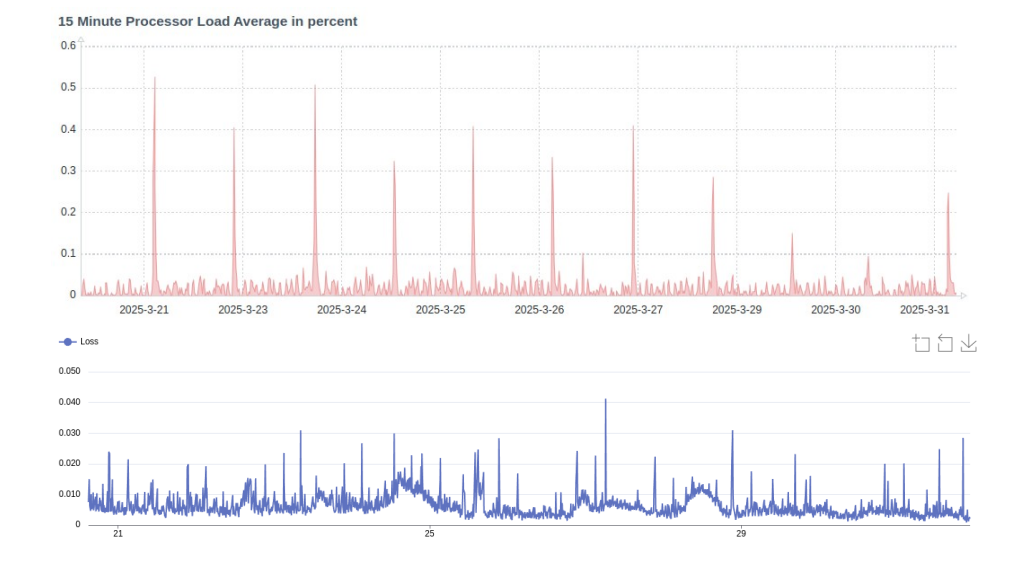

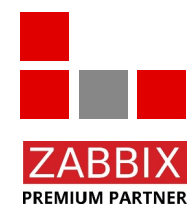

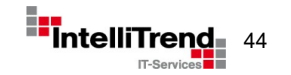

But – It sents alarms when the load is at an unusal time like here at 11:18

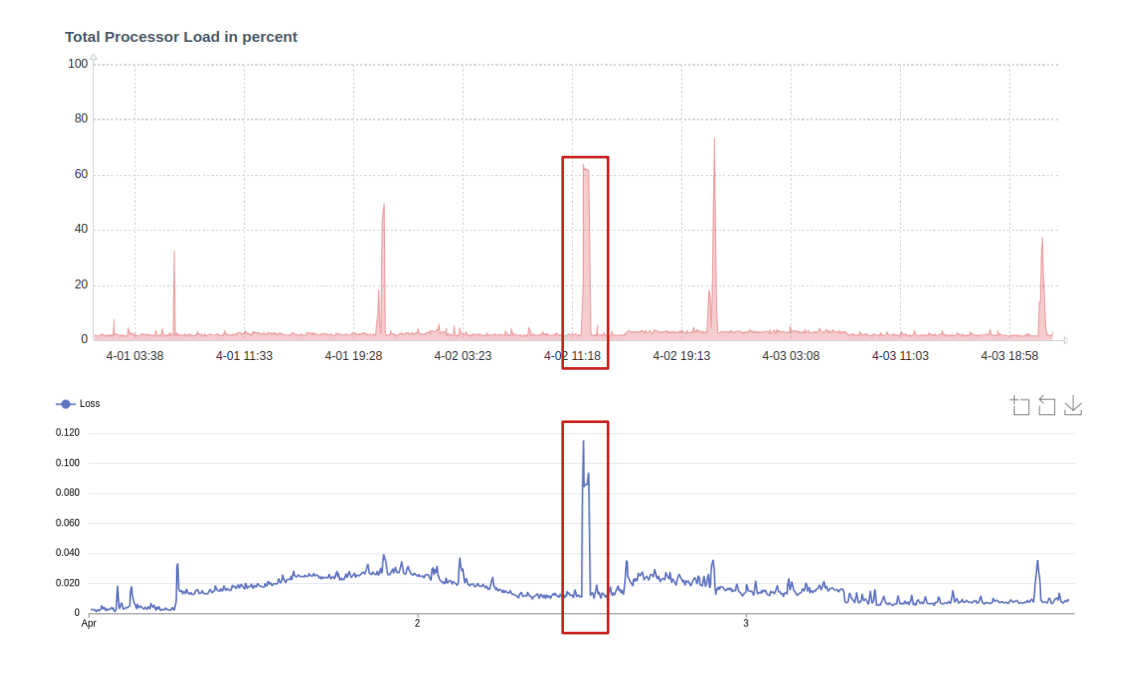

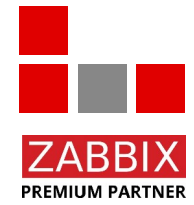

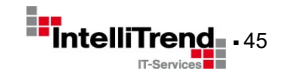

## Hardware requirements

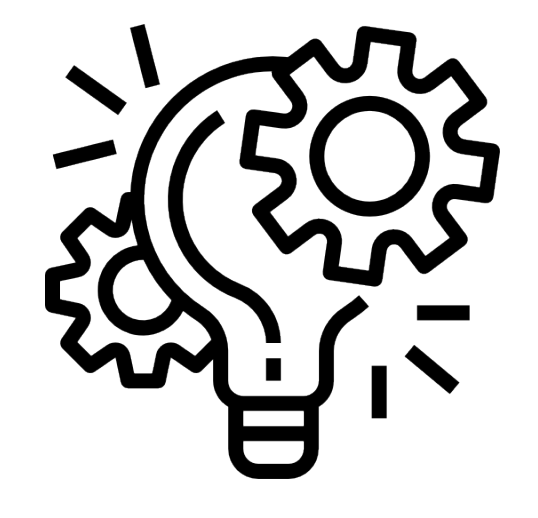

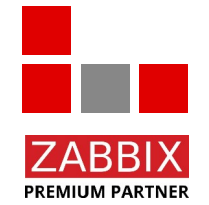

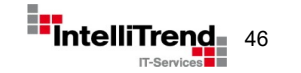

#### Hardware requirements

Hardware requirements for these autoencoder models are quite moderate. As an example we will use the 100 epoch MS-SQL server model with 62 items and one month of data:

- NVIDIA RTX-4090: Training process used 1.3GiB of DRAM and 458MiB of VRAM with the GPU hovering around 60% utilization and the CPU loading 2 cores for the training process. Training took 6m 32s or 3.92s per epoch using this setup.
- AMD R9 7950X3D CPU: Training process used 533MiB of DRAM with the CPU loading 8 cores for the training process. Training took 20m 42s or 12.42s per epoch using this setup.
- AMD R7 3700U CPU: Training process used 510MiB of DRAM with the CPU loading 4 cores for the training process. Training took 8h 53m or 5m 32s per epoch using this setup.
- Inference does not require a GPU. For example an AMD R9 7950X3D CPU can handle upto 560 NVPS. The MS-SQL server model with 62 items equals to 0.51 NVPS.

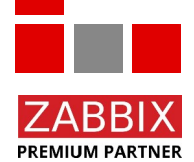

## Summary

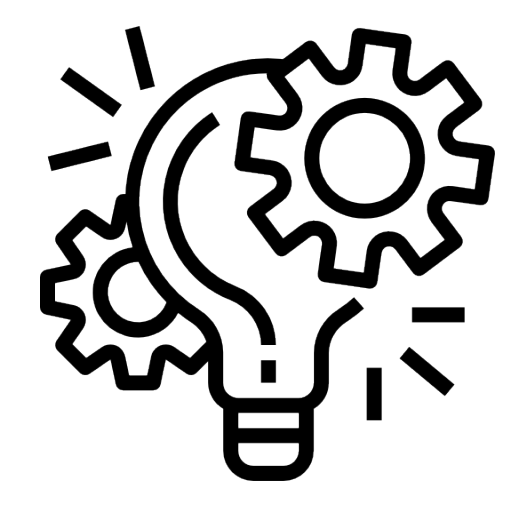

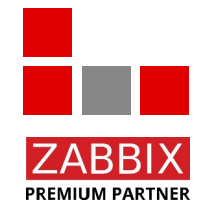

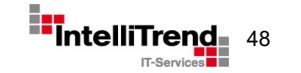

### Summary

Al-based anomaly detection systems can:

- ... learn simple and complex threshold values
- ... learn temporal dependencies (Certain values are expected at certain times)
- ... learn value dependencies (Certain values must maintain a mathematical relationship between each other)
- ... learn dependencies across multiple systems and services
- ... improve monitoring setups by looking into anomalies across many items at once
- ... express the magnitude of an anomaly using the value of reconstruction error instead of just true/false

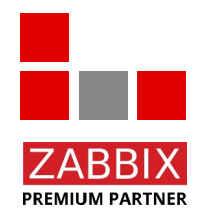

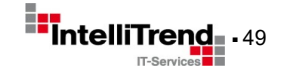

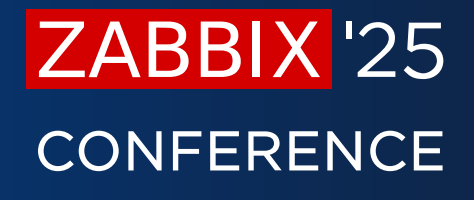

GERMANY

# Thank you

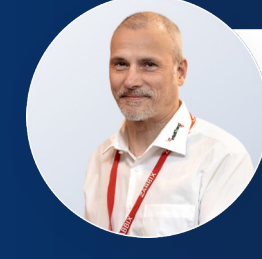

Wolfgang Alper

CEO IntelliTrend GmbH

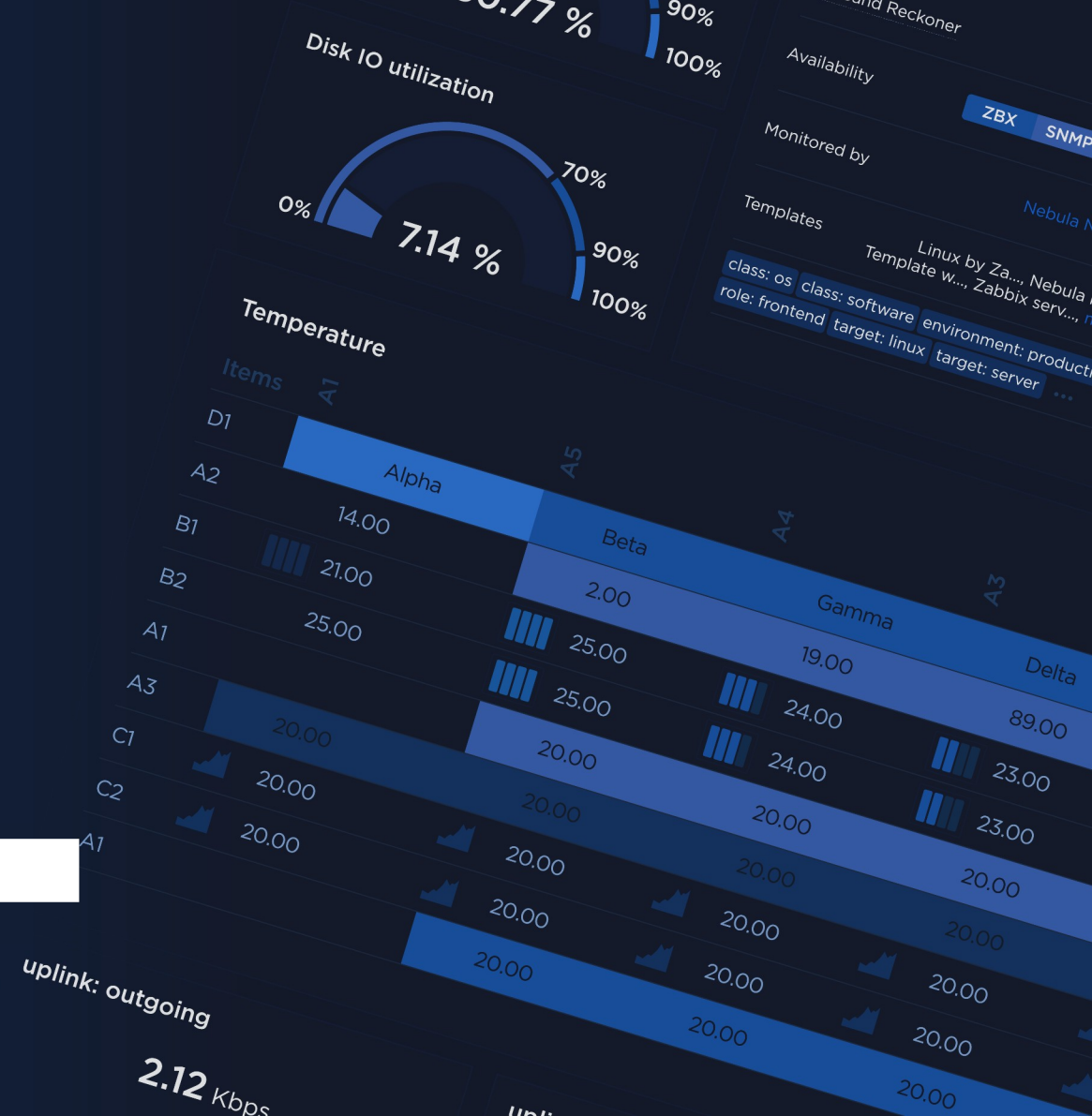